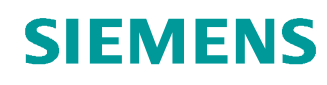

# Support d'apprentissage/ de formation

Siemens Automation Cooperates with Education (SCE) | A partir de la version V14 SP1

## Module 031-100 TIA Portal

Principes de base de la programmation de FC avec SIMATIC S7-1200

siemens.com/sce

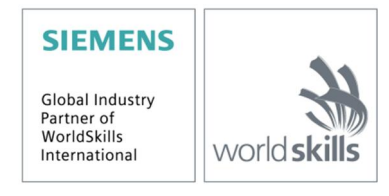

## Packages SCE pour formateurs adaptés à ces supports d'apprentissage/de formation

- SIMATIC S7-1200 AC/DC/RELAIS (paquet de 6) "TIA Portal" N° d'article : 6ES7214-1BE30-4AB3
- SIMATIC S7-1200 DC/DC/DC (paquet de 6) "TIA Portal" N° d'article : 6ES7214-1AE30-4AB3
- SIMATIC STEP 7 BASIC V14 SP1 Upgrade (for S7-1200) (paquet de 6) "TIA Portal" N° d'article : 6ES7822-0AA04-4YE5

Veuillez noter que les packages pour formateurs ont parfois été remplacés par de nouveaux packages. Vous pouvez consulter les packages SCE actuellement disponibles sous : <u>siemens.com/sce/tp</u>

#### **Formations**

Pour les formations Siemens SCE régionales, contactez votre interlocuteur SCE régional siemens.com/sce/contact

#### Plus d'informations sur le programme SCE

siemens.com/sce

#### **Remarque d'utilisation**

Le support d'apprentissage/de formation SCE pour une solution d'automatisation cohérente Totally Integrated Automation (TIA) ont été créés spécialement pour le programme "Siemens Automation Cooperates with Education (SCE)" à des fins de formation pour les instituts publics de formation et de R&D. Siemens SA n'assume aucune responsabilité quant au contenu.

Cette documentation ne peut être utilisée que pour une première formation aux produits/systèmes Siemens. Ce qui veut dire qu'elle peut être copiée, en partie ou dans son intégralité, pour être distribuée aux participants à la formation afin qu'ils puissent l'utiliser dans le cadre de leur formation. La diffusion et la copie de cette documentation, son exploitation et la communication de son contenu sont autorisés dans le cadre d'instituts publics de formation et de formation continue.

Toute exception requiert au préalable l'autorisation écrite de la part des interlocuteurs de Siemens SA : Monsieur Roland Scheuerer <u>roland.scheuerer@siemens.com</u>.

Toute violation de cette règle expose son auteur au versement de dommages et intérêts. Tous droits réservés, en particulier en cas de délivrance de brevet ou d'enregistrement d'un modèle déposé.

Il est expressément interdit d'utiliser cette documentation pour des cours dispensés à des clients industriels. Tout usage de cette documentation à des fins commerciales est interdit.

Nous remercions la TU de Dresde, notamment le professeur Leon Urbas et l'entreprise Michael Dziallas Engineering ainsi que toutes les personnes ayant contribué à la réalisation de ce support d'apprentissage/de formation.

## Sommaire

| 1 | Obj  | ectif                                                                                           | 5   |
|---|------|-------------------------------------------------------------------------------------------------|-----|
| 2 | Con  | dition                                                                                          | 5   |
| 3 | Con  | figurations matérielles et logicielles requises                                                 | 6   |
| 4 | Part | ie théorique                                                                                    | 7   |
|   | 4.1  | Système d'exploitation et programme utilisateur                                                 | 7   |
|   | 4.2  | Blocs d'organisation                                                                            | 8   |
|   | 4.3  | Mémoire image et traitement cyclique du programme                                               | 9   |
|   | 4.4  | Fonctions                                                                                       | .11 |
|   | 4.5  | Blocs fonctionnels et blocs de données d'instance                                               | .12 |
|   | 4.6  | Blocs de données globaux                                                                        | .13 |
|   | 4.7  | Blocs de code compatibles avec la bibliothèque                                                  | .14 |
|   | 4.8  | Langages de programmation                                                                       | .15 |
| 5 | Арр  | lication à réaliser                                                                             | .16 |
| 6 | Plar | nification                                                                                      | .16 |
|   | 6.1  | ARRÊT D'URGENCE                                                                                 | .16 |
|   | 6.2  | Mode manuel – Moteur du convoyeur en marche par impulsion                                       | .16 |
|   | 6.3  | Schéma technologique                                                                            | .17 |
|   | 6.4  | Tableau d'affectations                                                                          | .18 |
| 7 | Mar  | che à suivre détaillée                                                                          | .19 |
|   | 7.1  | Désarchiver un projet existant                                                                  | .19 |
|   | 7.2  | Création d'une nouvelle table des variables                                                     | .20 |
|   | 7.3  | Création de nouvelles variables dans une table de variables                                     | .22 |
|   | 7.4  | Importation de la "Table des variables_installation de tri"                                     | .23 |
|   | 7.5  | Création de la fonction FC1 "MOTOR_HAND" pour le moteur du convoyeur en marche par<br>impulsion | 27  |
|   | 7.6  | Définition de l'interface de la fonction FC1 "MOTOR_HAND"                                       | .29 |
|   | 7.7  | Programmation du FC1 : MOTOR_HAND                                                               | .32 |
|   | 7.8  | Programmation du bloc d'organisation OB1 – commande de l'avance du convoyeur en mode manuel.    | .39 |
|   | 7.9  | Enregistrer et compiler le programme                                                            | .44 |
|   | 7.10 | Charger le programme                                                                            | .45 |
|   | 7.11 | Visualiser des blocs de programme                                                               | .46 |
|   | 7.12 | Archiver le projet                                                                              | .48 |
|   | 7.13 | Check-list                                                                                      | .49 |
| 8 | Exe  | rcice                                                                                           | .50 |
|   | 8.1  | Énoncé du problème – Exercice                                                                   | .50 |
|   | 8.2  | Schéma technologique                                                                            | .50 |
|   | 8.3  | Tableau d'affectations                                                                          | .51 |
|   | 8.4  | Planification                                                                                   | .51 |

| 8 | 5.5  | Check-list – Exercice     | 52 |
|---|------|---------------------------|----|
| 9 | Info | prmations complémentaires | 53 |

# Principes de base de la programmation de FC

## 1 Objectif

Dans le présent chapitre, vous allez vous familiariser avec les éléments de base d'un programme : les *blocs d'organisation (OB)*, les *fonctions (FC)*, les *blocs fonctionnels (FB)* et les *blocs de données (DB)*. Par ailleurs, nous vous montrerons comment programmer les fonctions et blocs fonctionnels compatibles avec la *bibliothèque*. Vous allez vous familiariser avec le langage de programmation *logigramme (LOG)* et utiliser celui-ci pour programmer une fonction FC1 et un bloc d'organisation OB1.

Les automates SIMATIC S7 énumérés au chapitre 3 peuvent être utilisés.

## 2 Condition

Ce chapitre s'appuie sur la configuration matérielle de la CPU1214C SIMATIC S7. Toutefois, il peut également être travaillé avec toute autre configuration matérielle munie d'une carte d'entrée/sortie TOR. Pour l'étude de ce chapitre, vous pouvez par exmple recourir au projet suivant :

SCE\_FR\_011\_101\_Configuration matérielle\_CPU1214C.zap14

## 3 Configurations matérielles et logicielles requises

- 1 Station d'ingénierie : Le matériel et le système d'exploitation sont la condition de base (pour plus d'informations, voir le fichier Lisezmoi sur les DVD d'installation de TIA Portal)
- 2 Logiciel SIMATIC STEP 7 Basic dans TIA Portal à partir de V14
- 3 Automate SIMATIC S7-1200, par exemple CPU 1214C DC/DC/DC avec Signal Board ANALOG OUTPUT SB1232, 1 AO à partir du firmware V4.2.1

Remarque : les entrées TOR doivent être mises en évidence sur un pupitre.

4 Connexion Ethernet entre la station d'ingénierie et l'automate

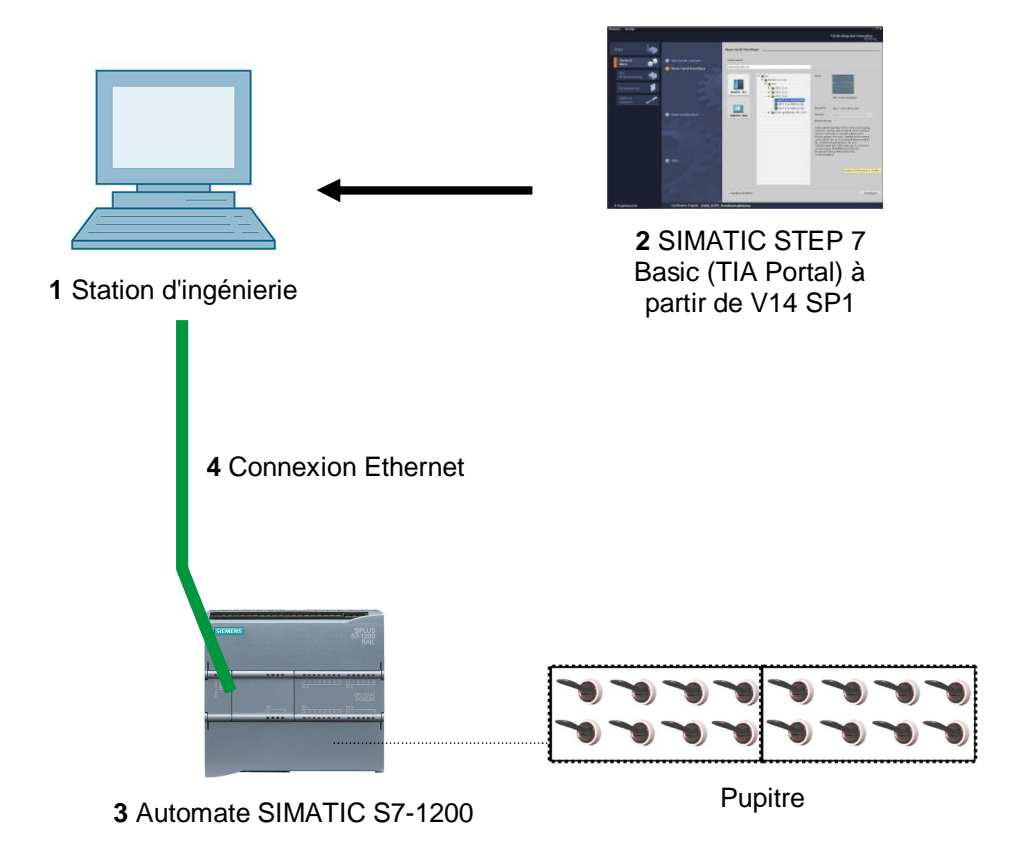

## 4 Partie théorique

## 4.1 Système d'exploitation et programme utilisateur

Chaque automate (CPU) contient un **système d'exploitation** qui organise toutes les fonctions et processus de la CPU n'étant pas liés à une tâche d'automatisation spécifique. Font partie des tâches du système d'exploitation :

- Déroulement du démarrage (à chaud)
- Actualisation de la mémoire image des entrées et de la mémoire image des sorties
- Appel cyclique du programme utilisateur
- Acquisition des alarmes et appels des OB d'alarme
- Détection et traitement des erreurs
- Gestion des zones de mémoire

Le système d'exploitation est un composant de la CPU et est déjà installé dans la CPU à la livraison.

Le **programme utilisateur** contient toutes les fonctions requises pour le traitement de tâches d'automatisation spécifiques. Font partie des fonctions du programme utilisateur :

- Vérification des conditions préalables au démarrage (à chaud) à l'aide d'OB de démarrage
- Traitement des données du processus, c'est-à-dire commande des signaux de sortie en fonction des états des signaux d'entrée
- Réaction aux alarmes et entrées d'alarmes
- Traitement des perturbations dans l'exécution normale du programme

## 4.2 Blocs d'organisation

Les blocs d'organisation (OB) constituent l'interface entre le système d'exploitation de l'automate (CPU) et le programme utilisateur. Ils sont appelés par le système d'exploitation et gère les opérations suivantes :

- Traitement cyclique du programme (par ex. OB1)
- Comportement au démarrage de l'automate
- Traitement du programme déclenché par alarme
- Traitement des erreurs

Un projet doit contenir au moins *un bloc d'organisation pour le traitement cyclique du programme*. Un OB est appelé par un *évènement déclencheur* comme représenté dans la Figure 1. Des priorités sont définies pour les différents OB afin que l'OB1 cyclique puisse par exemple être interrompu par un OB82 pour le traitement des erreurs.

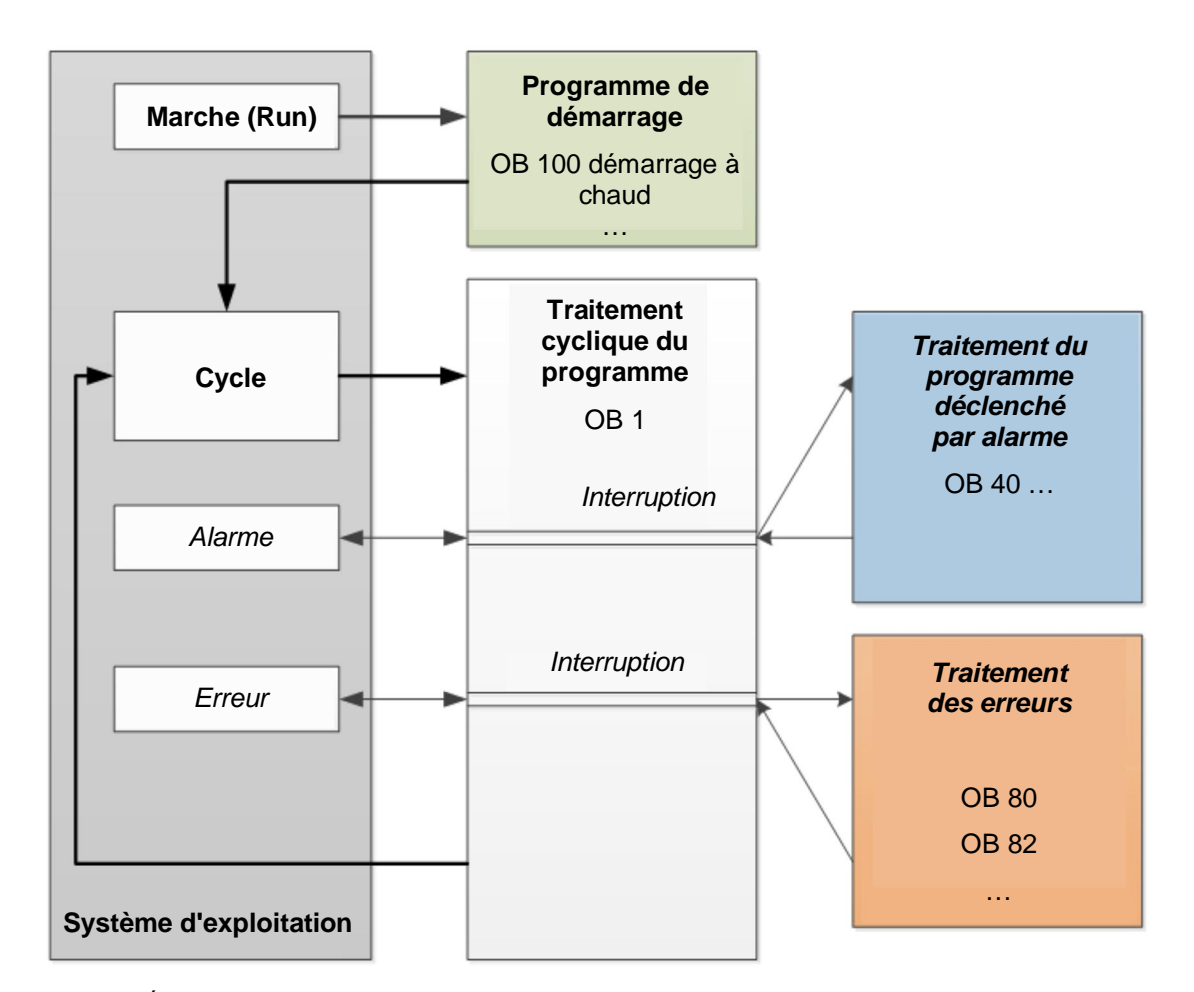

Figure 1 : Évènements déclencheurs dans le système d'exploitation et appel d'OB

Les réactions suivantes sont possibles après qu'un évènement déclencheur s'est produit :

- Si vous avez affecté un OB à l'événement, il déclenchera l'exécution de l'OB affecté. Si la priorité de l'OB affecté est plus élevée que celle de l'OB en cours d'exécution, celui-ci est immédiatement exécuté (interruption). Si ce n'est pas le cas, le système attend d'abord jusqu'à ce que l'exécution de l'OB avec la priorité plus élevée soit terminée.
- Si l'événement n'est affecté à aucun OB, la réaction système par défaut est exécutée.

Le tableau 1 ci-dessous montre différents exemples d'évènements déclencheurs pour un SIMATIC S7-1200. Il contient aussi des numéros d'OB possibles et les réactions système prédéfinies qui sont exécutées lorsque le bloc d'organisation (OB) correspondant n'est pas présent dans l'automate.

| Évènement déclencheur                      | Numéros d'OB<br>possibles | Réaction système<br>prédéfinie |
|--------------------------------------------|---------------------------|--------------------------------|
| Mise en route                              | 100, <sup>3</sup> 123     | Ignorer                        |
| Programme cyclique                         | 1, <sup>3</sup> 123       | Ignorer                        |
| Alarme horaire                             | 10 à 11                   | -                              |
| Alarme de mise à jour                      | 56                        | Ignorer                        |
| Temps de cycle imparti dépassé<br>une fois | 80                        | Ignorer                        |
| Temps de cycle imparti dépassé deux fois   | 80                        | STOP                           |
| Alarme de diagnostic                       | 82                        | Ignorer                        |

Tableau 1 : Numéros d'OB pour différents évènements déclencheurs

## 4.3 Mémoire image et traitement cyclique du programme

Si les entrées (I) et sorties (Q) sont adressées dans le programme utilisateur cyclique, les états des signaux ne sont pas interrogés directement par les modules d'entrées/sorties mais il est accédé à la zone de mémoire de la CPU. Cette zone de mémoire contient une image des états des signaux et est appelée **mémoire image**.

Le traitement cyclique du programme se déroule comme suit :

- Au début du programme cyclique, le système vérifie si chacune des entrées est sous tension ou non. L'état de ces entrées est enregistré dans la mémoire image des entrées (MIE). Si l'entrée est sous tension, l'information 1 ou "High" sera enregistrée. Si l'entrée n'est pas sous tension, l'information 0 ou "Low" sera enregistrée.
- Le processeur exécute alors le programme stocké dans le bloc d'organisation cyclique. L'information d'entrée requise à cet effet est prélevée dans la mémoire image des entrées (MIE) lue auparavant et les résultats logiques sont écrits dans une mémoire image des sorties (MIS).
- 3. A la fin du cycle, la **mémoire image des sorties** (**MIS**) est transférée comme état logique aux modules de sorties et celles-ci sont activées ou désactivées. La procédure reprend ensuite à partir du point 1.

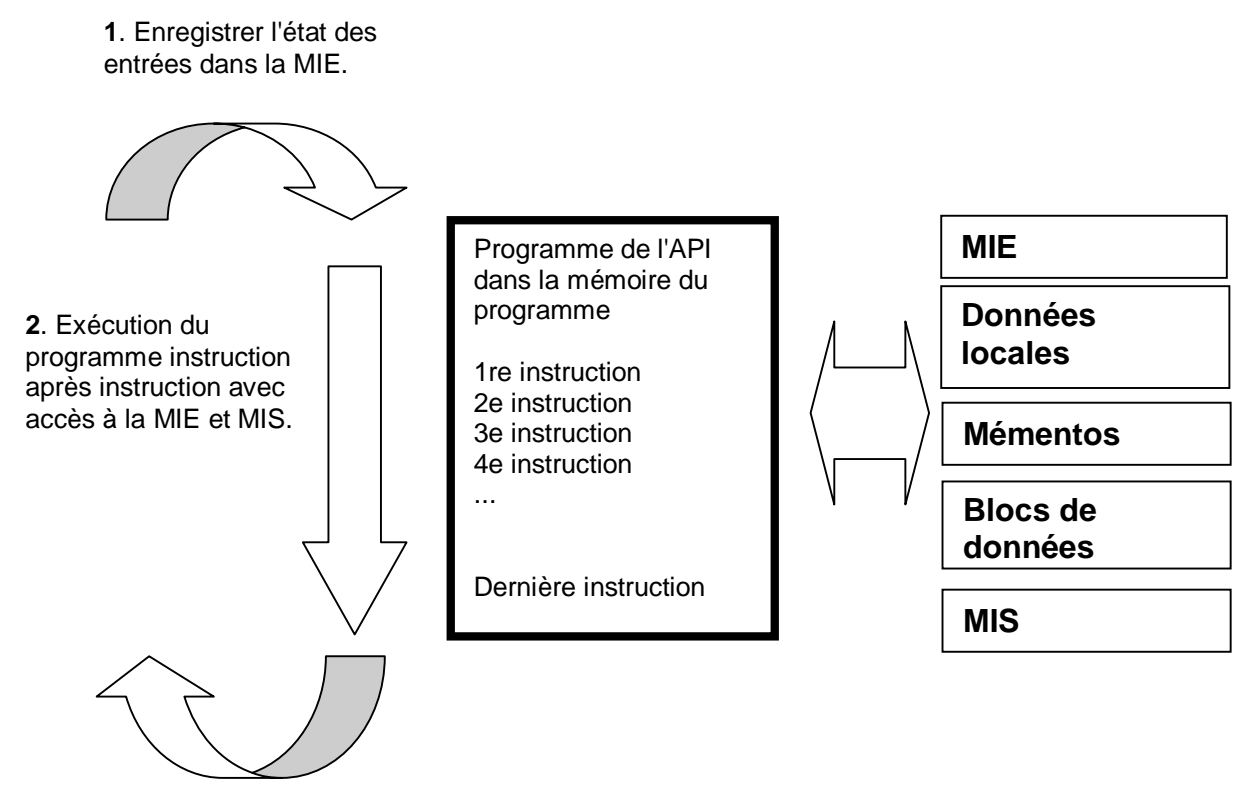

3. Transmettre l'état de la MIS aux sorties.

Figure 2 : Traitement cyclique du programme

**Remarque :** le temps requis par le processeur pour l'exécution du programme s'appelle le temps de cycle. Ce dernier dépend entre autres du nombre et du type d'instructions ainsi que de la puissance du processeur de l'automate.

## 4.4 Fonctions

Les fonctions (FC) sont des blocs de code sans mémoire. Elles **n'ont pas de mémoire de données** dans laquelle il est possible d'enregistrer les valeurs de paramètres de bloc. C'est pourquoi tous les paramètres d'interface doivent être interconnectés lors de l'appel d'une fonction. Des blocs de données globaux doivent être crées pour stocker durablement les données.

Une fonction contient un programme qui est toujours exécuté quand un autre bloc de code appelle cette fonction.

Les fonctions peuvent par exemple servir dans les cas suivants :

- Retourner un résultat dépendant des valeurs d'entrée pour les fonctions mathématiques.
- Exécuter des fonctions technologiques comme des commandes uniques avec combinaisons binaires.

Une fonction peut également être appelée plusieurs fois à divers endroits du programme.

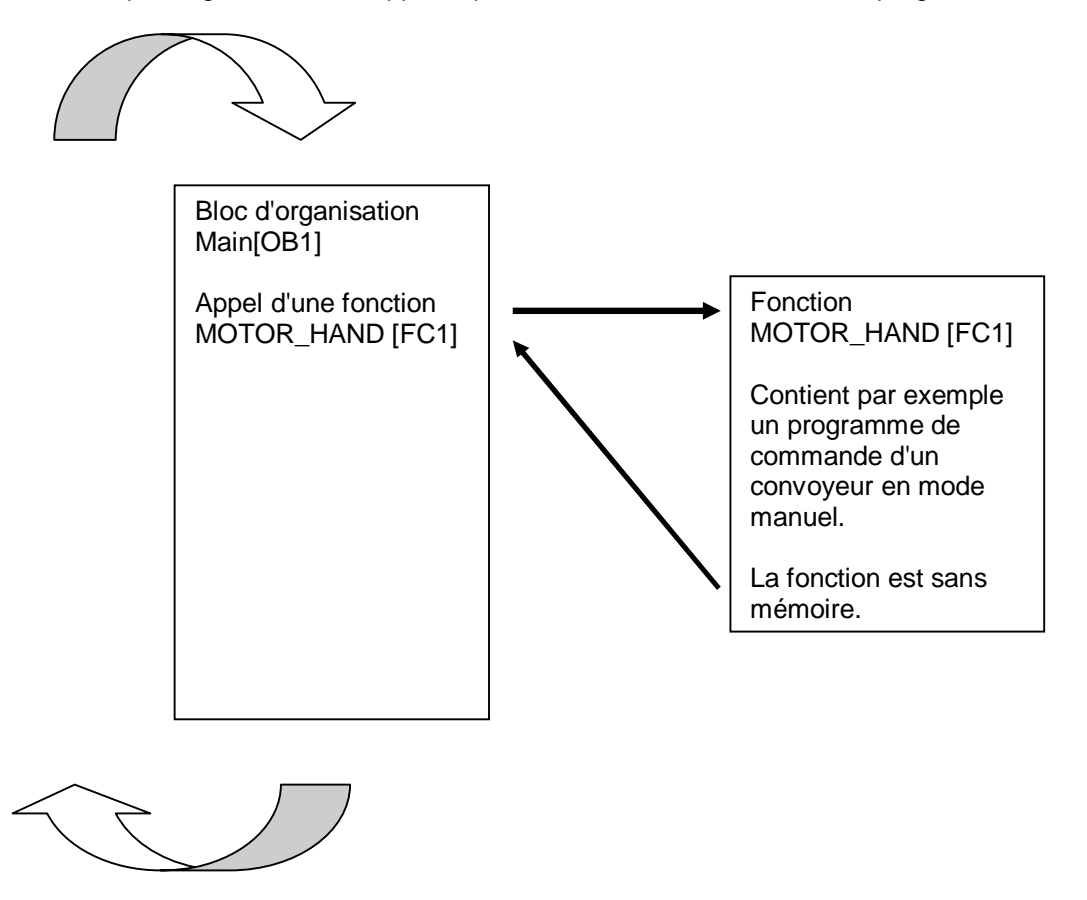

Figure 3 : Fonction avec appel d'un bloc d'organisation Main [OB1]

## 4.5 Blocs fonctionnels et blocs de données d'instance

Les blocs fonctionnels sont des blocs de code qui mémorisent durablement leurs variables d'entrée, de sortie et d'entrée/sortie ainsi que leurs variables statiques dans des blocs de données d'instance afin qu'il soit possible d'y accéder même **après le traitement de blocs**. Pour cette raison, ils sont aussi appelés blocs avec mémoire.

Les blocs fonctionnels peuvent aussi travailler avec des variables temporaires. Cependant, les variables temporaires ne sont pas enregistrées dans le DB d'instance mais disponibles uniquement tout le temps d'un cycle.

Les FB sont utilisés pour des tâches qui ne peuvent être mises en œuvre avec des fonctions :

- Toujours quand les temporisations et les compteurs sont nécessaires dans un bloc ou
- toujours quand une information doit être enregistrée dans le programme. Par ex. un indicatif de mode de fonctionnement avec un bouton.

Les FB sont toujours exécutés quand un bloc fonctionnel est appelé par un autre bloc de code. Un FB peut aussi être appelé plusieurs fois à divers endroits du programme. Ceci facilite la programmation de fonctions complexes et répétitives.

Un appel d'un bloc fonctionnel est désigné par le terme "instance". Pour chaque instance d'un FB, une zone mémoire lui est affectée, contenant les données utiles au traitement du bloc. Cette mémoire est fournie par des blocs de données que le logiciel génère automatiquement.

Il est également possible de fournir de la mémoire pour plusieurs instances dans un bloc de données sous forme de **multi-instance**. La taille maximale des DB d'instance varie selon la CPU. Les variables déclarées dans le bloc fonctionnel déterminent la structure du bloc de données d'instance.

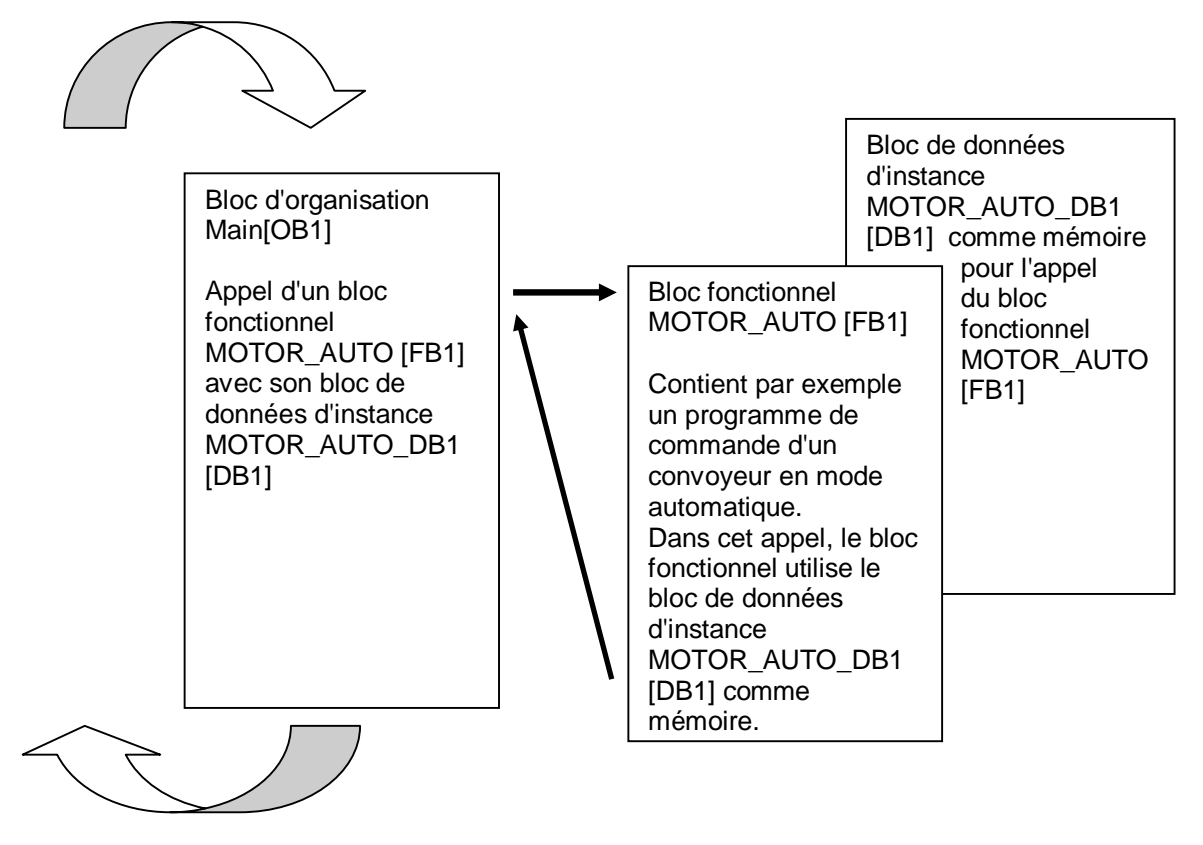

Figure 4 : Bloc fonctionnel et instance avec appel d'un bloc d'organisation Main [OB1]

## 4.6 Blocs de données globaux

Contrairement aux blocs de code, les blocs de données ne contiennent pas d'instructions, mais ils sont utilisés pour enregistrer les données utilisateur.

Les blocs de données contiennent donc des données variables qui sont utilisées dans le programme utilisateur. La structure des blocs de données globaux peut être définie au choix.

Les blocs de données globaux stockent des données qui peuvent être utilisés *par tous les autres blocs* (voir figure 5). L'accès aux blocs de données d'instance doit être réservé au bloc fonctionnel correspondant. La taille maximale des blocs de données varie selon la CPU.

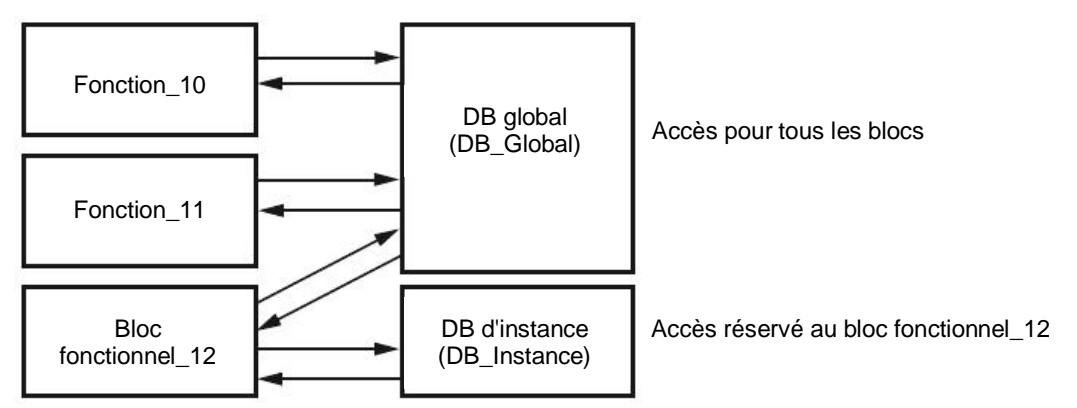

Figure 5 : Différence entre bloc de données global et bloc de données d'instance.

Exemples d'application pour les blocs de données globaux :

- Enregistrement des informations pour la gestion d'un magasin. "Où se trouve quel produit ?"
- Enregistrement des recettes de produits donnés.

## 4.7 Blocs de code compatibles avec la bibliothèque

Un programme utilisateur peut être créé de façon linéaire ou structurée. La **programmation linéaire** consiste à écrire le programme utilisateur complet dans l'OB de cycle. Cela n'est toutefois recommandé que pour des programmes simples pour lesquels on utilise désormais d'autres systèmes de commande plus économique telle que LOGO!

Une *programmation structurée* est recommandée pour des programmes plus complexes. Vous pouvez subdiviser la tâche d'automatisation complexe en plusieurs petites tâches partielles à réaliser par des fonctions et blocs fonctionnels.

Il convient de créer des blocs de code compatibles avec la bibliothèque pour cela. Autrement dit, les paramètres d'entrée et les paramètres de sortie d'une fonction ou d'un bloc fonctionnel sont définis de manière générale et les variables globales actuelles (entrées/sorties) ne leurs sont attribuées que lors de l'utilisation du bloc.

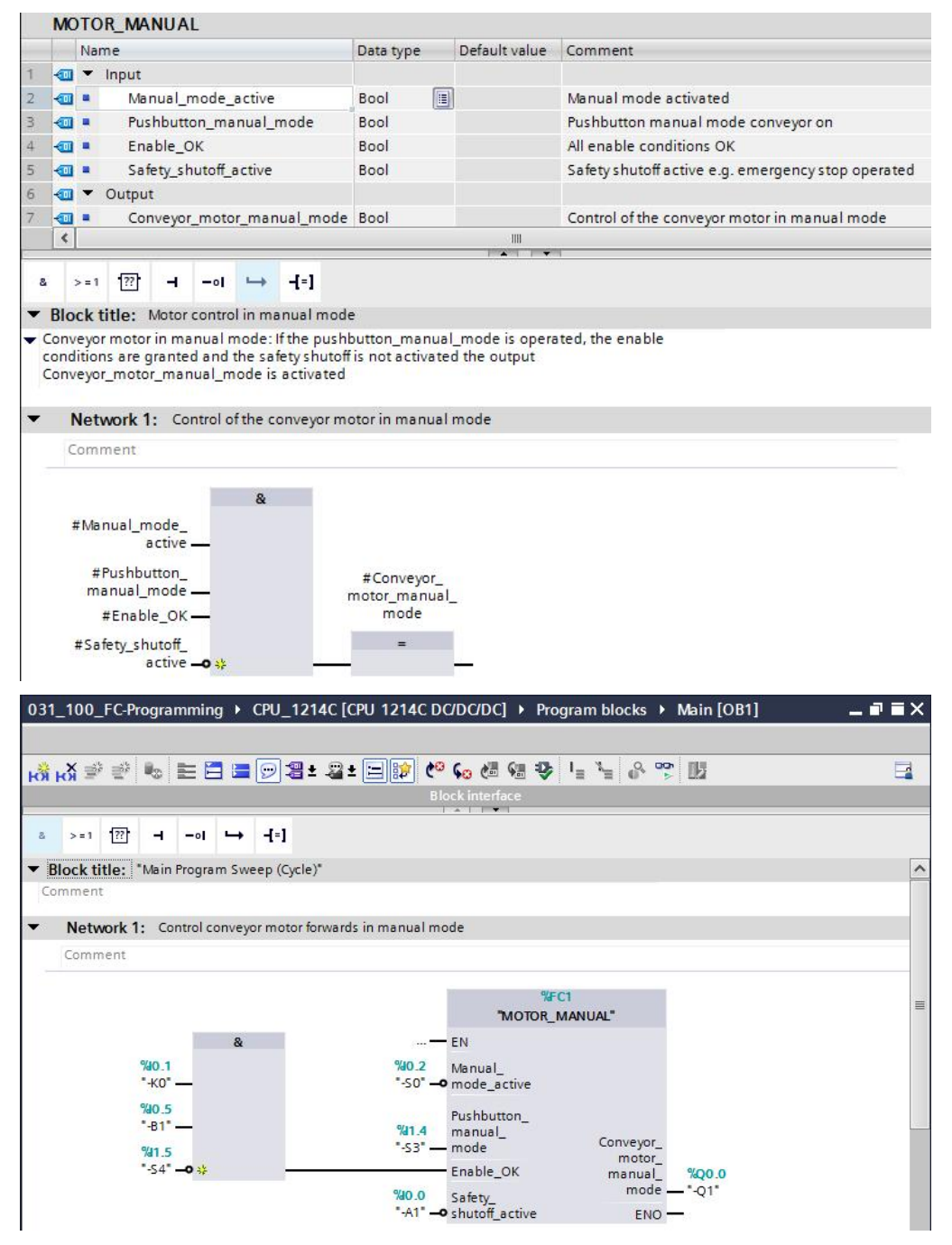

Figure 6 : Fonction compatible de bibliothèque avec appel dans OB1

## 4.8 Langages de programmation

Les langages de programmation logigramme (LOG), schéma à contacts (CONT) et Structured Control Language (SCL) sont disponibles pour la programmation de fonctions et blocs fonctionnels pour SIMATIC S7-1200.

Le langage de programmation logigramme (LOG) est expliqué ci-après.

LOG est un langage de programmation graphique. La représentation est inspirée des systèmes de circuits électroniques. Le programme est représenté dans divers réseaux. Un réseau contient un ou plusieurs chemins logiques. Les signaux binaires et analogiques sont combinés entre eux par des boîtes. Pour représenter la logique, on utilise les symboles logiques graphiques connus de l'algèbre booléenne.

Avec les fonctions binaires, vous pouvez interroger les opérandes binaires et combiner leurs états logiques. Les instructions "Opération logique ET", "Opération logique OU" et "Opération logique OU EXCLUSIF" sont des exemples de fonctions binaires comme représenté dans la Figure 7 ci-dessous.

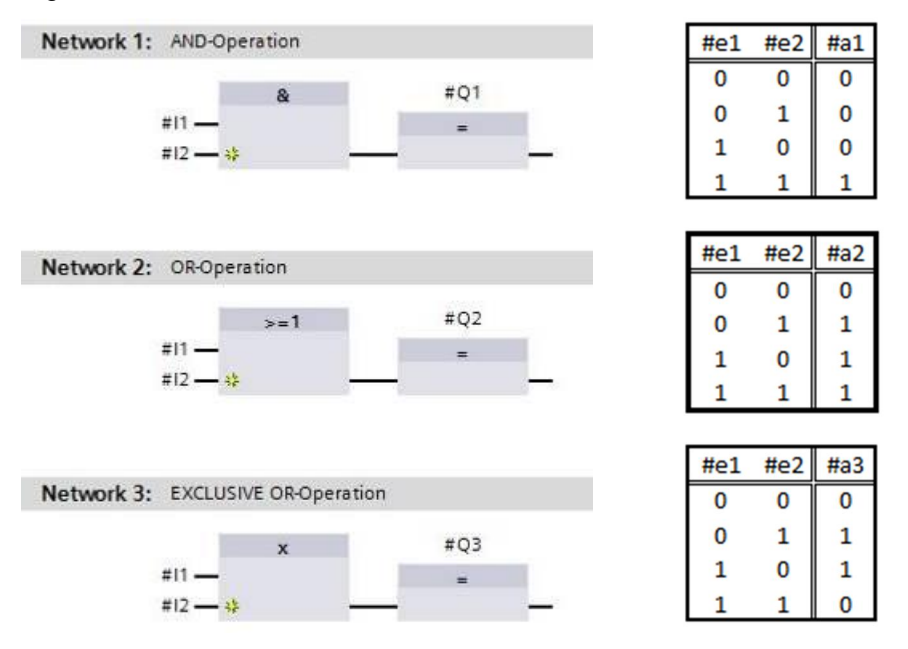

Figure 7 : Fonctions binaires dans LOG et table logique correspondante

Les instructions simples permettent par ex. de forcer des sorties binaires, d'évaluer les fronts ou d'exécuter des fonctions de saut dans le programme.

Des éléments de programme comme des temporisations CEI et des compteurs CEI mettent à disposition des instructions plus complexes.

La boîte vide est un emplacement réservé dans lequel vous pouvez sélectionner l'instruction voulue.

Mécanisme d'entrée de validation EN (enable)/sortie de validation ENO (ENable Output) :

- Une instruction sans mécanisme EN/ENO est exécutée indépendamment de l'état logique au niveau des entrées de la boîte.
- Des instructions avec mécanisme EN/ENO ne sont exécutées que si l'état logique de l'entrée de validation EN est "1". Si le traitement de la boîte est correct, la sortie de validation ENO est à l'état logique "1". Si des erreurs se produisent en cours de traitement, la sortie de validation ENO est remise à zéro. Si l'entrée de validation EN n'est pas imbriquée, la boite est toujours exécutée.

## 5 Application à réaliser

Dans le présent chapitre, nous voulons planifier, programmer et tester les fonctions de processus de l'installation de tri suivante :

 Mode manuel – commande de l'avance du convoyeur en mode manuel / marche par impulsion.

## 6 Planification

Il n'est pas conseillé de programmer toutes les fonctions dans l'OB1 par souci de clarté et pour ne pas restreindre les possibilités de réutilisation. C'est pourquoi le code du programme est principalement contenu dans des fonctions (FC) et des blocs fonctionnels (FB). La décision visant à déterminer les fonctions à affecter aux FC et celles à exécuter dans l'OB1 sera planifié ci-après.

## 6.1 ARRÊT D'URGENCE

L'ARRÊT D'URGENCE ne requiert pas une fonction propre. Tout comme le mode de fonctionnement, l'état actuel du relais ARRÊT D'URGENCE peut être utilisé directement par les blocs.

## 6.2 Mode manuel – Moteur du convoyeur en marche par impulsion

Nous voulons intégrer la marche par impulsion du moteur du convoyeur dans une fonction (FC) "MOTOR\_HAND". D'une part, cela permet d'assurer la clarté de l'OB1 et, d'autre part, de conserver les possibilités de réutilisation en cas d'extension de l'installation avec un convoyeur supplémentaire. Le Tableau 2 ci-après indique les paramètres planifiés.

| Input                                          | Type de<br>données | Commentaire                                                                     |
|------------------------------------------------|--------------------|---------------------------------------------------------------------------------|
| Manuel_activé                                  | BOOL               | Modes de fonctionnement manuel activé                                           |
| Bouton_marche par impulsion                    | BOOL               | Bouton-poussoir pour activer la marche par impulsion du moteur du convoyeur.    |
| Validation_OK                                  | BOOL               | Toutes les conditions de validation sont remplies                               |
| Arrêt automatique de<br>sécurité_activé        | BOOL               | Dispositif d'arrêt automatique de sécurité, par ex.<br>arrêt d'urgence actionné |
| Output                                         |                    |                                                                                 |
| Moteur du<br>convoyeur_marche par<br>impulsion | BOOL               | Commander le moteur du convoyeur en marche par impulsion                        |

Tableau 2 : Paramètre pour FC "MOTOR\_HAND"

La sortie Moteur du convoyeur\_marche par impulsion est activée tant que le Bouton\_marche par impulsion est enfoncé, le mode de fonctionnement manuel est activé, la validation est donnée et que le dispositif d'arrêt automatique de sécurité n'est pas actif.

## 6.3 Schéma technologique

La figure ci-dessous montre le schéma technologique pour l'application à réaliser.

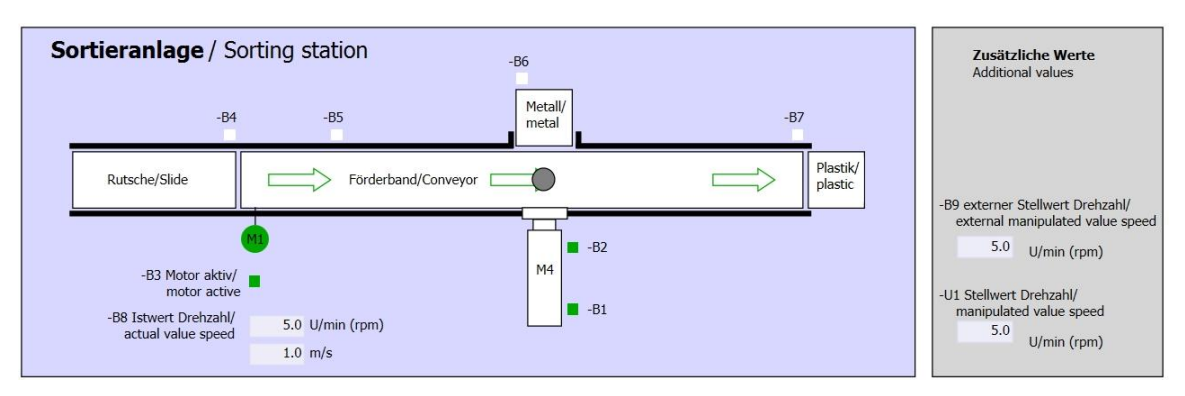

Figure 8 : Schéma technologique

| Schalter der Sortieranlage<br>Switches of sorting station    | Automatikbetrieb<br>Automatic mode | Handbetrieb / Manual mode<br>-S3 Tippbetrieb -M1 vorwärts/<br>Manual -M1 forwards                           |
|--------------------------------------------------------------|------------------------------------|----------------------------------------------------------------------------------------------------|
| -P1 ein/on -Q0 Hauptschalter/Main switch -P4 aktivier/active | -P5 gestartet/started              | -S4 Tippbetrieb -M1 rückwärts/<br>Manual -M1 backwards                                                      |
| -A1 NOTHALT/Emergency stop                                   | S2 Stopp/stop                      | -P7 ausgefahren/extended<br>-S6 Zylinder -M4 ausfahren/<br>cylinder -M4 extend<br>-P6 eingefahren/retracted |
| -S0 Betriebsart/operating mode                               |                                    | -S5 Zylinder -M4 einfahren/<br>cylinder -M4 retract                                                         |

Figure 9 : Pupitre de commande

## 6.4 Tableau d'affectations

| DE    | Туре | Code | Fonction                                                        | NC/NO                |
|-------|------|------|-----------------------------------------------------------------|----------------------|
| E 0.0 | BOOL | -A1  | Message ARRET D'URGENCE ok :                                    | NC                   |
| E 0.1 | BOOL | -K0  | Installation "Marche"                                           | NO                   |
| E 0.2 | BOOL | -S0  | Commutateur mode Manuel (0)/ Automatique (1)                    | Manuel = 0<br>Auto=1 |
| E 0.5 | BOOL | -B1  | Capteur tige du vérin -M4 rentrée                               | NO                   |
| E 1.4 | BOOL | -S3  | Bouton-poussoir Avance en marche par à-coups<br>du convoyeur M1 | NO                   |
| E 1.5 | BOOL | -S4  | Bouton-poussoir Recule en marche impulsion du convoyeur M1      | NO                   |

Cette application requiert les signaux suivants comme opérande.

| DA    | Туре | Code | Fonction                                     |  |
|-------|------|------|----------------------------------------------|--|
| A 0.0 | BOOL | -Q1  | Moteur du convoyeur M1 avance à vitesse fixe |  |

#### Legende zur Belegungsliste

| DE Entrée TOR DA | Sortie TOR |
|------------------|------------|
|------------------|------------|

- AE Entrée analogique AA Sortie analogique
- E Entrée A Sortie
- NC Normally Closed (contact à ouverture)
- NO Normally Open (contact à fermeture)

## 7 Marche à suivre détaillée

Vous trouverez ci-après une description étape par étape de la marche à suivre pour la planification. Si vous vous en sortez déjà bien, vous pouvez vous contenter des numéros correspondants aux étapes pour réaliser l'application. Sinon, il vous suffit de suivre la procédure détaillée décrite ci-dessous.

## 7.1 Désarchiver un projet existant

® Avant de commencer la programmation de la fonction (FC) "MOTOR\_HAND", nous avons besoin d'un projet avec une configuration matérielle (par ex. SCE\_FR\_011-101\_Configuration matérielle\_CPU1214C.zap14). Pour désarchiver un projet existant, vous devez sélectionner l'archive correspondant sous ® Project (Projet) ® (Retrieve) Extraire dans la vue du projet. Confirmez votre sélection avec Ouvrir. (® Project (Projet) ® (Retrieve) Extraire ® Sélection d'une archive .zap ® Open (Ouvrir))

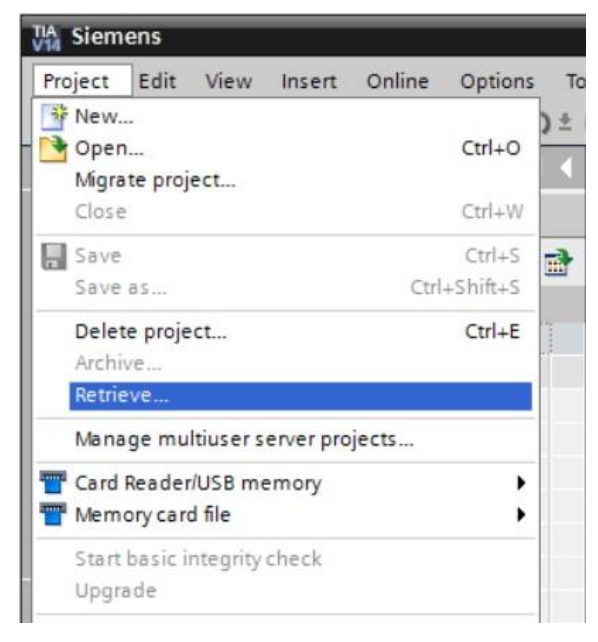

® Ensuite, vous pouvez sélectionner le répertoire cible dans lequel vous souhaitez enregistrer le projet désarchivé. Confirmez votre sélection avec "OK". (® Répertoire cible ® OK)

## 7.2 Création d'une nouvelle table des variables

B Dans la vue du projet, naviguez jusqu'aux 
 PLC tags (Variables API) de votre automate et créez une nouvelle table des variables en double-cliquant sur 
 Add new tag table (Ajouter nouvelle table des variables).

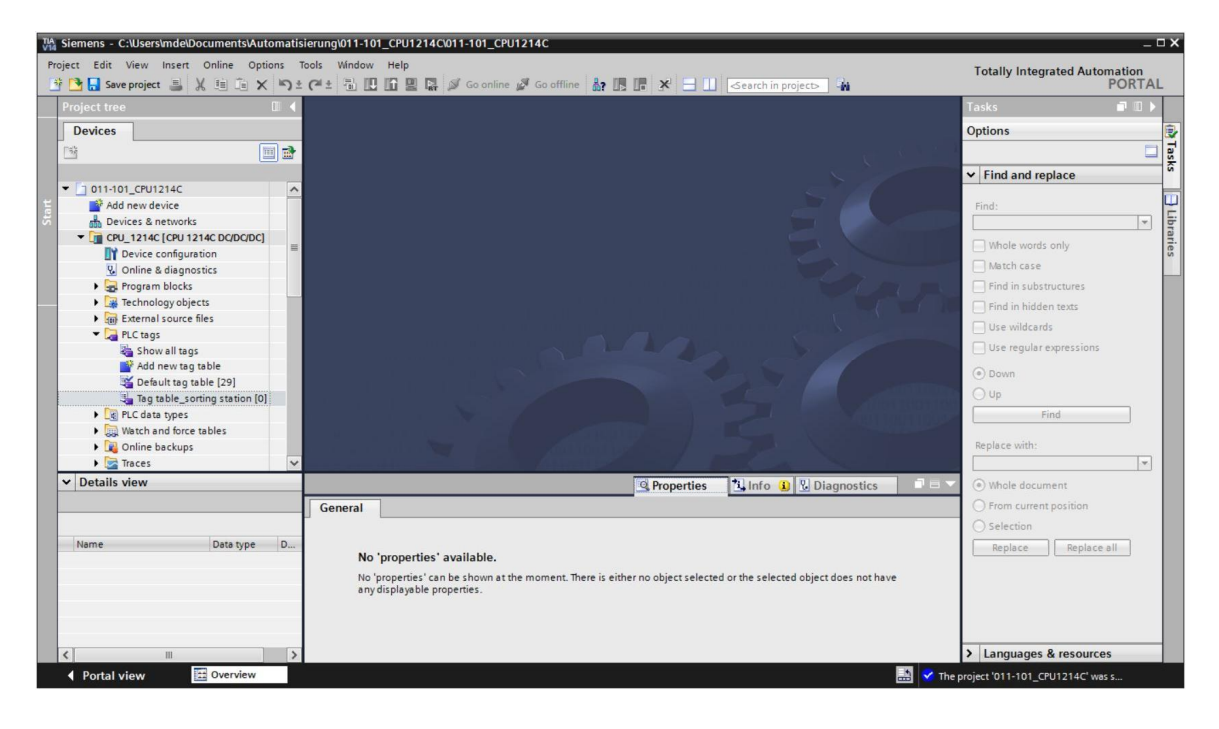

Renommez la table de variables que vous venez de créer en "Tag table\_sorting station" (Table de variables\_installation de tri). (R Clic droit sur "Tag table\_1" (Table des variables\_1)
Renommer" R Tag table\_sorting station (Table de variables\_installation de tri)

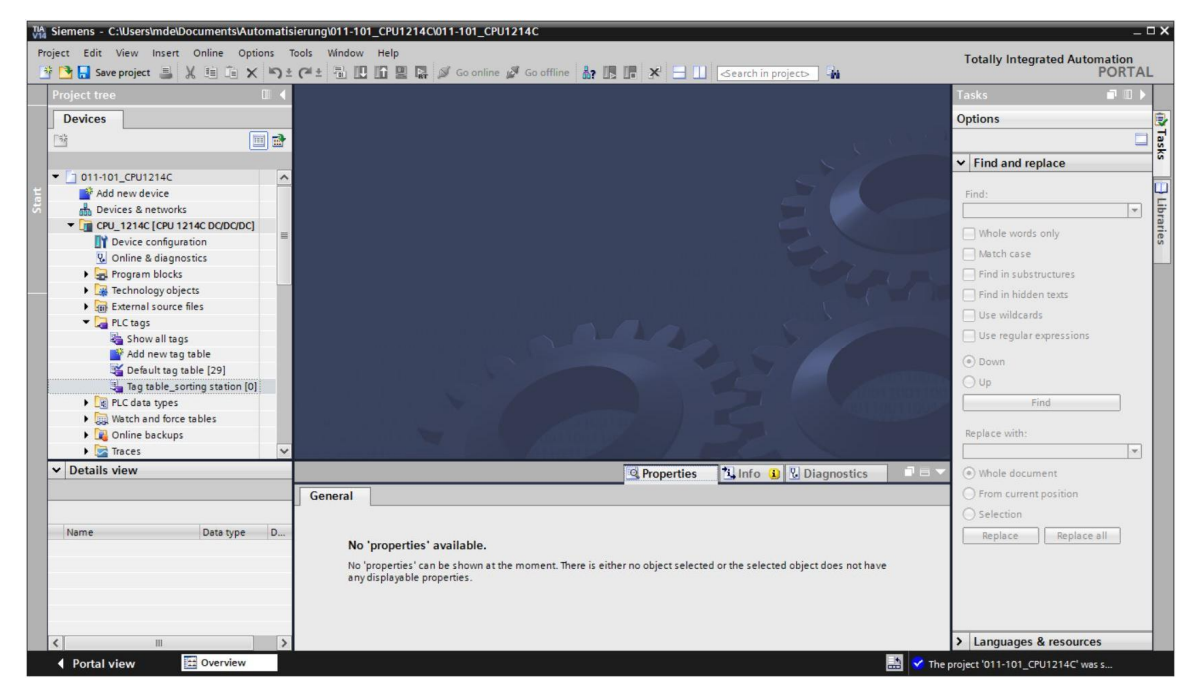

Ensuite, ouvrez-la en double-cliquant dessus. (
 Tag table\_sorting station (Table des variables\_installation de tri))

| Siemens - C:\Users\mde\Documents\Auto                               | omatis | ierung\011-101        | 1_CPU1214C\011-10 | 01_CPU1214C         |                  |           | _        | _          |                                                                                                    | _        |                          | -     |
|---------------------------------------------------------------------|--------|-----------------------|-------------------|---------------------|------------------|-----------|----------|------------|----------------------------------------------------------------------------------------------------|----------|--------------------------|-------|
| oject Edit View Insert Online Optic<br>P 🎦 🔒 Save project 昌 💥 🗐 🗊 🗙 | ns T   | C <sup>al</sup> ± 🗄 🛄 | Help              | online 🖉 Go offline | år 🖪 🖬 🗶         | 3         | earch in | project>   | 9a                                                                                                    | 1        | Fotally Integrated Autor | PORTA |
| Project tree                                                        |        | 011-101_CPL           | U1214C → CPU_12   | 214C [CPU 1214C D   | C/DC/DC] > PLC t | ags 🕨 Tag | table_s  | orting sta | ation [0] 🛛 🗕 🗖                                                                                                    | ■× Ta    | isks                     |       |
| Devices                                                             |        |                       |                   |                     |                  |           | -        | 🖬 Tags     | User constan                                                                                                    | nts O    | ptions                   |       |
| 194 E                                                               |        | 🥩 🥐 🕞 I               | 🛨 😤 🖬             |                     |                  |           |          |            |                                                                                                    |          |                          |       |
|                                                                     |        | Tag table             | _sorting station  |                     |                  |           |          |            |                                                                                                    | ~        | Find and replace         |       |
| <ul> <li>011-101_CPU1214C</li> </ul>                                | ^      | Nam                   | e                 | Data type           | Address          | Retain A  | Acces    | Writa Vi   | sibl Comment                                                                                                    |          |                          |       |
| Add new device                                                      |        | 1 <                   | Add new>          |                     |                  |           | <b>V</b> |            | Image: A start and a start a start | F        | Find:                    |       |
| Devices & networks                                                  |        |                       |                   |                     |                  |           |          |            |                                                                                                    |          |                          | -     |
| CPU_1214C [CPU 1214C DC/DC/DC]                                      |        |                       |                   |                     |                  |           |          |            |                                                                                                    |          | Whole words only         |       |
| Device configuration                                                | -      |                       |                   |                     |                  |           |          |            |                                                                                                    |          |                          |       |
| 😧 Online & diagnostics                                              |        |                       |                   |                     |                  |           |          |            |                                                                                                    | E        | Match case               |       |
| Program blocks                                                      |        |                       |                   |                     |                  |           |          |            |                                                                                                    | E        | Find in substructures    |       |
| Technology objects                                                  |        |                       |                   |                     |                  |           |          |            |                                                                                                    | E        | Find in hidden texts     |       |
| External source files                                               | - 11   |                       |                   |                     |                  |           |          |            |                                                                                                    |          | Use wildcards            |       |
| PLC tags                                                            | - 11   |                       |                   |                     |                  |           |          |            |                                                                                                    |          |                          |       |
| Show all tags                                                       | - 11   |                       |                   |                     |                  |           |          |            |                                                                                                    |          |                          |       |
| Add new tag table                                                   | - 11   |                       |                   |                     |                  |           |          |            |                                                                                                    | (        | Down                     |       |
| Default tag table [29]                                              | - 11   |                       |                   |                     |                  |           |          |            |                                                                                                    | 0        | ) Up                     |       |
| BIC data timer                                                      |        |                       |                   |                     |                  |           |          |            |                                                                                                    | - C      | Eind                     |       |
| Watch and force tabler                                              | - 11   |                       |                   |                     |                  |           |          |            |                                                                                                    |          | Fillu                    |       |
| Online backups                                                      | - 11   |                       |                   |                     |                  |           |          |            |                                                                                                    |          | Replace with:            |       |
| Traces                                                              | ~      | 1                     |                   |                     |                  |           |          |            |                                                                                                    |          |                          |       |
| Details view                                                        | 1000   |                       |                   |                     | lid n            |           | 1        |            |                                                                                                    |          | S                        | 1000  |
| Details view                                                        | -      |                       |                   |                     | S Prope          | erties [3 | Info     | U C Dia    | gnostics                                                                                                    |          | Whole document           |       |
|                                                                     | _      | General               |                   |                     |                  |           |          |            |                                                                                                    | (        | ) From current position  |       |
|                                                                     |        | Tag                   | [                 | Tee                 |                  |           |          |            |                                                                                                    | <b>^</b> | Selection                |       |
| Name Data type                                                      | D      |                       |                   | Tay                 |                  |           |          |            |                                                                                                    |          | Replace Replace          | all   |
|                                                                     | -      |                       |                   | General             |                  |           |          |            |                                                                                                    |          |                          |       |
|                                                                     |        |                       |                   |                     |                  |           |          |            |                                                                                                    |          |                          |       |
|                                                                     |        |                       | -                 |                     | Name:            |           |          |            |                                                                                                    |          |                          |       |
|                                                                     |        | l                     |                   |                     | Data type:       |           |          |            |                                                                                                    |          |                          |       |
|                                                                     |        |                       |                   |                     | Address:         |           |          |            |                                                                                                    |          |                          |       |
| c                                                                   | >      | l                     |                   |                     |                  | Retained  |          |            |                                                                                                    |          | Languages & resource     | s     |
| •                                                                   |        | 1                     |                   |                     |                  |           |          |            |                                                                                                    |          |                          | -     |

#### 7.3 Création de nouvelles variables dans une table de variables

® Ajoutez le nom Q1 et confirmez la saisie avec la touche Entrée. Si vous n'avez pas encore créé de nouvelles variables, TIA Portal attribue automatiquement "Bool" comme type de données et l'adresse %E0.0 (I 0.0). (® <Add new> (Ajouter) ® Q1 ® Enter)

|        |                      |           |                                                                                                    |        |       | 🕣 Tags | s 🔳 l  | Jser constants |
|--------|----------------------|-----------|----------------------------------------------------------------------------------------------------|--------|-------|--------|--------|----------------|
| 🖗 🧉    | 🖹 🕾 😤 🛍              |           |                                                                                                    |        |       |        |        |                |
| Tag ta | able_sorting_station |           |                                                                                                    |        |       |        |        |                |
|        | Name                 | Data type | Address                                                                                                    | Retain | Acces | Writa  | Visibl | Comment        |
| 10-10  | 01                   | Bool      | %10.0                                                                                                    |        |       |        |        |                |
|        |                      |           | and the second second sec |        |       |        |        |                |

® Modifiez l'adresse en %A0.0 (Q0.0) en saisissant directement cette valeur ou en cliquant sur la flèche de déroulement pour ouvrir le menu d'adressage. Modifiez le type d'opérande à A et confirmez avec Enter ou en cliquant sur la coche. (® %E0.0 ® Operand identifier (Type d'opérande) ® A ®

|   |       |                     |           |         |       |          |          | 🕣 Tag |        | Jser consta | ints |
|---|-------|---------------------|-----------|---------|-------|----------|----------|-------|--------|-------------|------|
| Ý | ř.    | 🕈 🕂 🚏 🛍             |           |         |       |          |          |       |        |             | E    |
| Т | ag ta | ble_sorting_station |           |         |       |          |          |       |        |             |      |
|   | 1     | lame                | Data type | Address |       | Retain   | Acces    | Writa | Visibl | Comment     |      |
| 1 |       | Q1                  | Bool      | %10.0   | -     |          |          |       |        |             |      |
| 2 |       | <add new=""></add>  |           |         | Opera | nd ident | ifier: 1 |       |        | -           |      |
|   |       |                     |           |         | c     | perand   | type:    |       |        |             |      |
|   |       |                     |           |         |       | Add      | Pessi M  |       |        |             |      |
|   |       |                     |           |         |       | Ditaun   | hav 0    |       |        | _           |      |
|   |       |                     |           |         |       | bit nun  | iber: 0  |       |        |             |      |
|   |       |                     |           |         |       |          |          |       |        |             |      |

 Entrez le commentaire "conveyor motor M1 forwards fixed speed" (moteur du convoyeur M1 avance à vitesse fixe) pour la variable.

| 011      | -101 | _CPU12                                                                                                    | 14C → CPU    | J_121 | 4C [CPU | 1214C | DC/DC/ | DC] 🕨 F | PLC tags | ▶ Tag                                                                                                    | table_sorting sta | ation [1]        | _∎≡×     |
|----------|------|----------------------------------------------------------------------------------------------------|--------------|-------|---------|-------|--------|---------|----------|----------------------------------------------------------------------------------------------------|-------------------|------------------|----------|
|          |      |                                                                                                    |              |       |         |       |        |         |          |                                                                                                    | 🕣 Tags            | 🗉 User c         | onstants |
| <b>*</b> | 1. A |                                                                                                    | °° ii        |       |         |       |        |         |          |                                                                                                    |                   | 1.50             |          |
| 1        | ag t | able_so                                                                                                    | rting statio | n     |         |       |        |         |          |                                                                                                    |                   |                  |          |
|          |      | Name                                                                                                    | Data type    |       | Address |       | Retain | Acces   | Writa    | Visibl                                                                                                    | Comment           |                  |          |
| 1        |      | Q1                                                                                                    | Bool         |       | %Q0.0   |       |        |         |          |                                                                                                    | conveyor motor -M | 11 forwards fixe | ed speed |
| 2        |      | <add i<="" td=""><td></td><td></td><td></td><td></td><td></td><td></td><td><b>v</b></td><td><ul> <li>Image: A start of the start of the start of</li></ul></td><td></td><th></th><th></th></add> |              |       |         |       |        |         | <b>v</b> | <ul> <li>Image: A start of the start of the start of</li></ul> |                   |                  |          |
|          |      |                                                                                                    |              |       |         |       |        |         |          |                                                                                                    |                   |                  |          |

(® <Add new> (Ajouter) ® Q2 ® Enter ® Comment (Commentaire) ® conveyor motor M1 backwards fixed speed (moteur du convoyeur M1 en sens inverse à vitesse fixe))

|   |                                                                                                    |           |              |         |        |       |       |            | 🕣 Tags               | User constants        |
|---|----------------------------------------------------------------------------------------------------|-----------|--------------|---------|--------|-------|-------|------------|----------------------|-----------------------|
| 1 | The second second secon | •••       | r 🗊          |         |        |       |       |            |                      | <b>a</b>              |
|   | Tag t                                                                                                    | table_sor | ting station |         |        |       |       |            |                      |                       |
|   |                                                                                                    | Name 🔺    | Data type    | Address | Retain | Acces | Writa | Visible in | Comment              |                       |
| 1 | -                                                                                                    | -Q1       | Bool         | %Q0.0   |        |       |       |            | conveyor motor -M1 f | forwards fixed speed  |
| 2 | -                                                                                                    | -Q2       | Bool         | %Q0.1   |        |       |       |            | conveyor motor -M1 b | backwards fixed speed |

## 7.4 Importation de la "Table\_des\_variables\_installation\_de\_tri"

Pour insérer une table des mnémoniques déjà existante, cliquez avec le bouton droit de la souris sur un champ vide de la "Tag\_table\_sorting\_station" (table\_des\_variables\_ installation\_de\_tri) créée. Sélectionnez "Import file" (Fichier d'importation) dans le menu contextuel.

(® Clic droit dans un champ vide de la table des variables ® Import file (Fichier d'importation))

| 11 | -101  | _CPU1214C                                                                                                    | CPU_121                   | 4C [CPU 1214C     | DC/E | DC/D   | C] 🕨 PL | C tags   | Tag t    | able_sorting_st  | ation [2] 🛛 🗖 🗮 🗙        |
|----|-------|----------------------------------------------------------------------------------------------------|---------------------------|-------------------|------|--------|---------|----------|----------|------------------|--------------------------|
|    |       |                                                                                                    |                           |                   |      |        |         |          |          | 🕣 Tags           | User constants           |
| Ý  | *     |                                                                                                    | it .                      |                   |      |        |         |          |          |                  |                          |
| 1  | lag t | able_sorting                                                                                                    | _station                  |                   |      |        |         |          |          |                  |                          |
| -  |       | Name                                                                                                    | Data type                 | Address           | Ret  | ain    | Acces   | Writa    | Visibl   | Comment          |                          |
| 1  | -     | Q1                                                                                                    | Bool                      | %10.0             | E    |        |         |          |          | conveyor motor - | M1 forwards fixed speed  |
| 2  | -     | Q2                                                                                                    | Bool                      | %10.1             |      |        |         |          |          | conveyor motor - | 11 backwards fixed speed |
| 3  |       | <add news<="" td=""><td>🚔 Insert row<br/>🚔 Add row</td><td></td><td></td><td></td><td></td><td><b>V</b></td><td><b>V</b></td><td></td><td></td></add> | 🚔 Insert row<br>🚔 Add row |                   |      |        |         | <b>V</b> | <b>V</b> |                  |                          |
|    |       |                                                                                                    | X Cut                     |                   |      | Ctrl+) | K.      |          |          |                  |                          |
|    |       |                                                                                                    | Сору                      |                   |      | Ctrl+0 | 2       |          |          |                  |                          |
|    |       |                                                                                                    | Paste                     |                   |      | Ctrl+\ | 1       |          |          |                  |                          |
|    |       |                                                                                                    | X Delete                  |                   |      | De     | 1       |          |          |                  |                          |
|    |       |                                                                                                    | Rename                    |                   |      | F      | 2       |          |          |                  |                          |
|    |       |                                                                                                    | X Cross-refe              | rences            |      | F11    | 1       |          |          |                  |                          |
| -  |       |                                                                                                    | X Cross-refe              | rence information | Shi  | ft+F11 | 1       |          |          |                  |                          |
|    |       |                                                                                                    | Monitor al                | I                 |      |        |         |          |          |                  |                          |
|    |       |                                                                                                    | Import file               | 10                |      |        |         |          |          |                  |                          |
|    |       |                                                                                                    | Export file               |                   |      |        |         |          |          |                  |                          |
|    | <     |                                                                                                    | Q Properties              |                   |      |        | 100     |          |          |                  | >                        |

 Choisissez la table des mnémoniques voulue (par ex. au format xlsx), puis confirmez votre choix à l'aide du bouton "Ouvrir".

(
 SCE\_FR\_020-100\_Table\_des\_variables\_installation\_de\_tri...
 Open (Ouvrir))

® Une fois l'importation terminée, une fenêtre de confirmation s'ouvre pour vous donner la possibilité de consulter le fichier journal de l'importation. Cliquez sur ® OK.

| Import co | ompleted. (0032:000001) X                             |
|-----------|-------------------------------------------------------|
|           | Import completed successfully.                        |
|           | Detailed information is shown in the import log file. |
|           | Click here to view the log file.                      |
|           | ОК                                                    |

- ® Vous constaterez que certaines adresses sont affichées en orange. Celles-ci existent à double et les noms des variables associées ont été numérotés automatiquement afin d'en garantir l'univocité.
- ® Pour supprimer les doublons, sélectionnez les lignes et appuyez sur la touche Suppr de votre clavier ou sélectionnez "Delete" (Supprimer) dans le menu contextuel.

|      |       |         |                |         |        |       |       |         | Tags 🔲 User constants                       |
|------|-------|---------|----------------|---------|--------|-------|-------|---------|---------------------------------------------|
| 100  | 1     |         | 😤 🛍            |         |        |       |       |         | E                                           |
| 1    | lag t | able_so | orting station |         |        |       |       |         |                                             |
|      |       | Name    | Data type      | Address | Retain | Acces | Writa | Visibl  | Comment                                     |
|      |       | Q1      | Bool           | %Q0.0   |        |       |       |         | conveyor motor -M1 forwards fixed speed     |
|      |       | Q2      | Bool           | %Q0.1   |        |       |       |         | conveyor motor -M1 forwards fixed speed     |
|      |       | -A1     | Bool           | %10.0   |        |       |       |         | return signal emergency stop ok (nc)        |
|      | -     | -K0     | Bool           | %10.1   |        |       |       |         | main switch "ON" (no)                       |
|      |       | -50     | Bool           | %10.2   |        |       |       |         | mode selector manual(0) / automatic(1)      |
|      |       | -51     | Bool           | %10.3   |        |       |       | <b></b> | pushbutton automatic start (no)             |
|      | -00   | -52     | Bool           | %10.4   |        |       |       |         | pushbutton automatic stop (nc)              |
|      | -0    | -B1     | Bool           | %10.5   |        |       |       |         | sensor cylinder -M4 retracted (no)          |
|      |       | -B2     | Bool           | %10.6   |        |       |       |         | sensor cylinder -M4 extended (nc)           |
| 1    |       | -B3     | Bool           | %10.7   |        |       |       |         | sensor motor -M1 actice (pulse signal for . |
|      |       | -B4     | Bool           | %11.0   |        |       |       |         | sensor part at slide (no)                   |
|      | -     | -85     | Bool           | %11.1   |        |       |       |         | sensor metal part (no)                      |
| 5)). |       | -B6     | Bool           | %11.2   |        |       |       |         | sensor part in front of cylinder -M4 (no)   |
|      |       | -B7     | Bool           | %11.3   |        |       |       |         | sensor part at end of conveyor (no)         |
|      |       | -53     | Bool           | %11.4   |        |       |       |         | pushbutton manual mode conveyor -M1         |
|      | -0    | -54     | Bool           | %11.5   |        |       |       |         | pushbutton manual mode conveyor -M1         |
|      |       | -55     | Bool           | %11.6   |        |       |       |         | pushbutton manual mode cylinder -M4 re.     |
|      |       | -56     | Bool           | %11.7   |        |       |       |         | pushbutton manual mode cylinder -M4 ex      |
|      | -     | -Q1     | Bool           | %Q0.0   |        |       |       |         | conveyor motor -M1 forwards fixed speed     |
|      | -     | -Q2     | Bool           | %Q0.1   |        |       |       |         | conveyor motor -M1 backwards fixed spee     |
|      | -     | -Q3     | Bool           | %Q0.2   |        |       |       |         | conveyor motor -M1 variable speed           |
|      |       | -M2     | Bool           | %Q0.3   |        |       |       |         | cylinder -M4 retract                        |
|      | -     | -M3     | Bool           | %Q0.4   |        |       |       |         | cylinder -M4 extend                         |
|      | -     | -P1     | Bool           | %Q0.5   |        |       |       |         | display "main switch on"                    |
|      | -     | -P2     | Bool           | %Q0.6   |        |       |       |         | display "manual mode"                       |
| ;    | -00   | -P3     | Bool           | %Q0.7   |        |       |       |         | display "automatic mode"                    |

(
 Clic droit sur variables sélectionnées 
 Delete (Supprimer))

® Maintenant, vous avez devant vous une table des mnémoniques complète des entrées et sorties digitales. Enregistrez votre projet sous 031-100\_FC-Programmierung.

(
 Project (Projet) 
 Save as (Enregistrer sous))
 031-100\_Programmation de FC 
 Save (Enregistrer))

| Siemens - C:\Users\m | de\Documents\Aut       | omatis    | sierun<br>Tools | ng\011-10<br>Window | I_CPU1214CW    | 11-101_CPU121 | 4C          |            |         |         |                                           |             |                             |
|----------------------|------------------------|-----------|-----------------|---------------------|----------------|---------------|-------------|------------|---------|---------|-------------------------------------------|-------------|-----------------------------|
| 😚 🎦 🔚 Save project   | 🛓 🗶 🗎 🗎 🗙              | <u>ات</u> | (a)             |                     | li 🖳 📮 💋       | 🍠 Go online 🖉 | Go offline  | <b>I I</b> | ×E      |         | Search in project>                        | Totally In  | tegrated Automation<br>PORT |
| Project tree         |                        |           | 011             | -101_CPI            | J1214C ► CP    | U_1214C [CPU  | 1214C DC/DC | DC] 🕨      | PLC tag | s 🕨 Tag | g table_sorting station [28]              |             | _ 7 =                       |
| Devices              |                        |           |                 |                     |                |               |             |            |         |         |                                           | 🕣 Tags      | User constants              |
| P3                   | 1                      | 1         | 1               | 🥐 🕞 I               | + 😤 🖬          |               |             |            |         |         |                                           |             | E                           |
|                      |                        |           |                 | Tag table           | sorting statio | on            |             |            |         |         |                                           |             |                             |
| - 011-101_CPU121     | 4C                     | ^         |                 | Nam                 | e Data type    | Address       | Retain      | Acces      | Writa   | Visibl  | Comment                                   |             |                             |
| Add new devic        | ce                     |           | 1               | - T                 | A1 Bool        | 11 %IO.0      |             |            |         |         | return signal emergency stop ok (nc)      |             |                             |
| h Devices & net      | works                  |           | 2               | - I                 | 0 Bool         | %0.1          |             |            |         |         | main switch _ON" (no)                     |             |                             |
| - CPU_1214C [C       | PU 1214C DC/DC/DC]     |           | 3               | <b>a</b> 4          | 0 Bool         | %10.2         |             |            |         |         | mode selector manual(0) / automatic(1)    |             |                             |
| Device con           | figuration             | -         | 4               | <b>a</b> 3          | 1 Bool         | %10.3         |             |            |         |         | pushbutton automatic start (no)           |             |                             |
| V. Online & d        | iagnostics             |           | 5               | <b>a</b> 3          | 2 Bool         | %10.4         |             |            |         |         | pushbutton automatic stop (nc)            |             |                             |
| + 🛃 Program bl       | locks                  |           | 6               | -                   | B1 Bool        | %10.5         |             |            |         |         | sensor cylinder -M4 retracted (no)        |             |                             |
| Fight Technology     | yobjects               |           | 7               | -                   | Bool           | %10.6         |             |            |         |         | sensor cylinder -M4 extended (nc)         |             |                             |
| External sc          | ource files            |           | 8               |                     | Bool           | %10.7         |             |            |         |         | sensor motor -M1 actice (pulse signal for |             |                             |
| 🕶 🚂 PLC tags         |                        |           | 9               | -                   | 4 Bool         | %11.0         |             |            |         |         | sensor part at slide (no)                 |             |                             |
| Show a               | ll tags                |           | 10              |                     | 5 Bool         | %11.1         |             |            |         |         | sensor metal part (no)                    |             |                             |
| Add ner              | w tag table            |           | 11              | -                   | 6 Bool         | %11.2         |             |            |         |         | sensor part in front of cylinder -M4 (no) |             |                             |
| 😤 Default            | tag table [29]         |           | 12              |                     | Bool           | %11.3         |             |            |         |         | sensor part at end of conveyor (no)       |             |                             |
| 💺 Tag tab            | le_sorting station [28 |           | 13              | -                   | 3 Bool         | %11.4         |             |            |         |         | pushbutton manual mode conveyor -M1       |             |                             |
| PLC data ty          | /pes                   |           | 14              |                     | 4 Bool         | %11.5         |             |            |         |         | pushbutton manual mode conveyor -M1       |             |                             |
| Natch and            | force tables           |           | 15              | <b>•</b>            | 5 Bool         | %11.6         |             |            |         |         | pushbutton manual mode cylinder -M4 re    |             |                             |
| Online bac           | kups                   |           | 16              | <b>•</b>            | 6 Bool         | %11.7         |             |            |         |         | pushbutton manual mode cylinder -M4 ex    |             |                             |
| 🕨 🔄 Traces           |                        | ~         | 17              | -                   | 01 Bool        | %Q0.0         |             |            |         |         | conveyor motor -M1 forwards fixed speed   |             |                             |
| Details view         |                        |           | 18              |                     | 2 Bool         | %Q0.1         |             |            |         |         | conveyor motor -M1 backwards fixed speed  |             |                             |
| betans nen           |                        |           | 19              | -                   | 3 Bool         | %Q0.2         |             |            |         |         | conveyor motor -M1 variable speed         |             |                             |
|                      |                        |           | 20              |                     | M2 Bool        | %O0.3         |             |            |         |         | cylinder -M4 retract                      |             |                             |
|                      |                        |           | 21              | - 10                | VB Bool        | %Q0.4         |             |            |         |         | cylinder -M4 extend                       |             |                             |
| Name                 | Data type              |           | 22              |                     | 1 Bool         | %Q0.5         |             |            |         |         | display main switch on"                   |             |                             |
| -Q1                  | Bool                   | 91~       | 23              |                     | 2 Bool         | %Q0.6         |             |            |         |         | display_manual mode"                      |             |                             |
| -Q2                  | Bool                   | 9         | 24              |                     | Bool           | %Q0.7         |             |            |         |         | display_automatic mode"                   |             |                             |
| -Q3                  | Bool                   | %         | 25              |                     | 4 Bool         | %Q1.0         |             |            |         |         | display_emergency stop activated"         |             |                             |
| -S0                  | Bool                   | %≡        | 26              | - II                | 5 Bool         | %Q1.1         |             |            |         |         | display automatic mode started"           |             |                             |
| 41 -S1               | Bool                   | 91        | 27              | -                   | 6 Bool         | %Q1.2         |             |            |         |         | display cylinder -M4 "retracted"          |             |                             |
| -52                  | Bool                   | 91~       |                 |                     |                |               |             |            |         |         |                                           |             |                             |
| < 11                 |                        | >         |                 |                     |                |               |             |            |         |         | Properties                                | Info 追 🗓 Di | iagnostics                  |
| A Portal view        | Cveniew                | 1         | Tag             | table so            |                |               |             |            |         |         |                                           |             | CRUIDIAC une e              |

# 7.5 Création de la fonction FC1 "MOTOR\_HAND" pour le moteur du convoyeur en marche par impulsion

Pour créer une nouvelle fonction, cliquez dans la vue du portail dans la section PLC programming (Programmation API) sur "Add new block" (Ajouter nouveau bloc).

(® PLC programming (Programmation API) ® Add new block (Ajouter nouveau bloc) ®

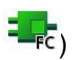

| TIA Siemens - C:\Users\mde      | Documents | Watomation 1031-100_FC_Programming 1031-1                                 | 00_FC_Programming                                             | _ D X         |
|---------------------------------|-----------|---------------------------------------------------------------------------|---------------------------------------------------------------|---------------|
|                                 |           | Device CPU_1214C                                                          | Add new block                                                 | PORTAL        |
| Devices &<br>networks           | <b>*</b>  | Show all objects Add new block                                            | Name:<br>Block_1                                              |               |
| PLC<br>programming              |           |                                                                           | Language: FBD  Number: 1                                      |               |
| Motion &<br>technology<br>Drive | *         |                                                                           | Organization Menuel                                           |               |
|                                 |           | <ul> <li>Show cross-references</li> <li>Show program structure</li> </ul> | Description:<br>Function block<br>Function block              | cated memory. |
| Online &<br>Diagnostics         | 10        |                                                                           | -                                                             |               |
|                                 |           |                                                                           | Function                                                      |               |
|                                 |           | e Help                                                                    | Data block                                                    |               |
|                                 |           |                                                                           | > Additional information                                      |               |
|                                 |           |                                                                           | Add new and open                                              | Add           |
| Project view                    |           | Opened project: C:\Users\mde\Do                                           | uments\Automation\031-100_FC_Programming\031-100_FC_Programmi | ng            |

Renommez votre nouveau bloc en : "MOTOR\_HAND", vérifiez que LOG est choisi comme langage et activez la numérotation automatique. Cochez "Add new and open" (Ajouter nouveau et ouvrir) pour que le bloc fonctionnel que vous avez créé s'ouvre automatiquement dans la vue du projet.Cliquez sur "Add" (Ajouter).

(<sup>®</sup> Name (Nom) : MOTOR\_HAND<sup>®</sup> Language (Langage) : LOG <sup>®</sup> Number (Numéro) : automatique <sup>®</sup> <sup>I</sup> Add new and open (Ajouter nouveau et ouvrir) <sup>®</sup> Add (Ajouter))

| Add new block         |                                 |                                                    |     |
|-----------------------|---------------------------------|----------------------------------------------------|-----|
| Name:<br>MOTOR_MANUAL |                                 |                                                    |     |
| Organization<br>block | Language:<br>Number:            | FBD                                                |     |
| Function block        | Description:<br>Functions are o | code blocks or subroutines without dedicated memor | у.  |
| FC<br>Function        |                                 |                                                    |     |
| Data block            | More                            |                                                    |     |
| > Additional inform   | nation                          |                                                    |     |
| Add new and open      |                                 |                                                    | Add |

## 7.6 Définition de l'interface de la fonction FC1 "MOTOR\_HAND"

Lorsque vous avez cliquez sur "Add new and open" (Ajouter nouveau et ouvrir), la vue du projet s'ouvre avec une fenêtre pour vous permettre de créer le bloc que vous venez de générer.

 La déclaration de l'interface de votre fonction se trouve dans la partie supérieure de votre vue de programmation.

| юÏ | ы     | K I   | ê 🔮 🔍 🖿 🚍 🚍        | ] 📲 ± 📲 ± 📲 ± | 🖃 🎲 🍋 <table-cell></table-cell> | 🖑 🖓 🗣 🖢 👘 🖓 🖓 🖓 |      |
|----|-------|-------|--------------------|---------------|---------------------------------|-----------------|------|
|    | MC    | OTC   | DR_MANUAL          |               |                                 |                 |      |
|    |       | Na    | me                 | Data type     | Default value                   | Comment         |      |
| 1  | -     | •     | Input              |               |                                 |                 |      |
| 2  |       |       | <add new=""></add> |               |                                 |                 |      |
| 3  |       | •     | Output             |               |                                 |                 |      |
| 4  |       |       | <add new=""></add> |               |                                 |                 |      |
| 5  |       | •     | InOut              |               |                                 |                 |      |
| 6  |       |       | <add new=""></add> |               |                                 |                 |      |
| 7  | -00   | ٠     | Temp               |               |                                 |                 |      |
| 8  |       |       | <add new=""></add> |               |                                 |                 |      |
| 9  | -     | •     | Constant           |               |                                 |                 |      |
| 10 |       |       | <add new=""></add> |               |                                 |                 |      |
| 11 |       | •     | Return             |               |                                 |                 |      |
| 12 | -0    |       | MOTOR_MANUAL       | Void          |                                 |                 |      |
|    | <     |       |                    |               | 111                             |                 | >    |
| _  | -     |       |                    |               |                                 |                 |      |
| 8  |       | > = 1 | · ???•             | =]            |                                 |                 |      |
| •  | RIO   | ck    | title:             |               |                                 |                 |      |
| -  | om    | me    | ot                 |               |                                 |                 |      |
|    | .0111 | 1110  | n.                 |               |                                 |                 | =    |
| •  | 1     | Net   | twork 1:           |               |                                 |                 |      |
|    | C     | om    | ment               |               |                                 |                 |      |
|    |       |       |                    |               |                                 |                 | - 11 |
|    |       |       |                    |               |                                 |                 | ~    |
|    |       |       |                    |               |                                 | 100%            |      |

I a commande du moteur du convoyeur requiert un signal de sortie binaire. C'est pourquoi nous créons d'abord la variable de sortie #Convoyeur\_moteur\_marche par impulsion de type "Bool". Nous faisons accompagner ce paramètre du commentaire "Commander le moteur du convoyeur en marche par à-coups". (® Output (Sortie) : Conveyor\_motor\_manual\_mode (Convoyeur\_moteur\_marche par impulsion) ® Bool ® Control of the conveyor motor in manual mode (Commander le moteur du convoyeur en marche par impulsion)

| 5    | C_F | ro  | gramming + CPU_1214C [CPU 1 | 214C DC/DC/DC] > | Program block        | us → Motor_Manual[FC1] 🛛 🗖 🗮 🗙               |
|------|-----|-----|-----------------------------|------------------|----------------------|----------------------------------------------|
| 1.33 |     | 5 = | ∮ ≉ ⊾ ⊨ ⊟ ≡ ⊡ 2 ±           | 2 ± 12 ± 🗆 😭     | ල<br>(2) (2) (2) (2) | 19 G 由自然にが 11、 13                            |
| T.a  | MC  | ото | DR_MANUAL                   |                  |                      |                                              |
| -    |     | Na  | me                          | Data type        | Default value        | Comment                                      |
| 1    | -   | •   | Input                       |                  |                      |                                              |
| 2    |     |     | <add new=""></add>          |                  |                      |                                              |
| З    | -   | •   | Output                      |                  |                      |                                              |
| 4    | -   |     | Conveyor_motor_manual_mode  | Bool             |                      | Control of the conveyor motor in manual mode |
| 5    | ſ   |     | <add new=""></add>          |                  |                      |                                              |
| 6    | -   | •   | InOut                       |                  |                      |                                              |
| 7    |     |     | <add new=""></add>          |                  |                      |                                              |
| 8    | -   | •   | Temp                        |                  |                      |                                              |
| 9    |     |     | <add new=""></add>          |                  |                      |                                              |
| 10   | -00 | •   | Constant                    |                  |                      |                                              |
| 11   |     |     | <add new=""></add>          |                  |                      |                                              |
| 12   | -   | •   | Return                      |                  |                      |                                              |
| 13   |     |     | MOTOR_MANUAL                | Void             |                      |                                              |

- ® Sous Input ajoutez d'abord le paramètre #Manuel\_activé comme interface d'entrée et confirmez la saisie avec la touche Entrée ou quittez le champ de saisie. Le type de données "Bool" est attribué automatiquement. Il est conservé. Saisissez ensuite le commentaire "Manual mode activated" (mode de fonctionnement manuel activé).
  - (
     Manual\_mode\_active (Manuel\_activé) 
     Enter 
     Bool 
     Manual mode activated (Mode de fonctionnement manuel activé)

® Sous Input ajoutez ensuite comme autres paramètres d'entrée binaires #Bouton\_marche par impulsion, #Enable\_OK (Validation) et #Safety\_shutoff\_active (arrêt automatique de sécurité\_activé) et vérifiez leurs types de données. Complétez avec des commentaires utiles.

|    |   | Na | ime                        | Data type | Defau | Comment                                            |   |
|----|---|----|----------------------------|-----------|-------|----------------------------------------------------|---|
| 1  | - | •  | Input                      |           |       |                                                    | 1 |
| 2  |   |    | Manual_mode_active         | Bool      |       | Manual mode activated                              |   |
| 3  | - |    | Pushbutton_manual_mode     | Bool      |       | Pushbutton manual mode conveyor on                 |   |
| 4  | - |    | Enable_OK                  | Bool      |       | All enable conditions OK                           |   |
| 5  | - |    | Safety_shutoff_active      | Bool      |       | Safety shutoff active e.g. emergency stop operated |   |
| 6  |   |    | <add new=""></add>         |           |       |                                                    |   |
| 7  |   | •  | Output                     |           |       |                                                    |   |
| 8  | - |    | Conveyor_motor_manual_mode | Bool      |       | Control of the conveyor motor in manual mode       |   |
| 9  |   |    | <add new=""></add>         |           |       |                                                    |   |
| 10 | - | •  | InOut                      |           |       |                                                    |   |
| 11 |   |    | <add new=""></add>         |           |       |                                                    |   |
| 12 | - | •  | Temp                       |           |       |                                                    |   |
| 13 |   |    | <add new=""></add>         |           |       |                                                    |   |
| 14 | - | •  | Constant                   |           |       |                                                    |   |
| 15 |   |    | <add new=""></add>         |           |       |                                                    |   |
| 16 | - | -  | Return                     |           |       |                                                    | 5 |

Pour la documentation du programme, saisissez le titre du bloc, un commentaire de bloc et pour le réseau 1, un titre du réseau évocateur.

(
 Block title (Titre du bloc) : Motor control in manual mode (commande du moteur en mode manuel)
 R Network 1 (Réseau 1) : Control of the conveyor motor in manual mode (Commander le moteur du convoyeur en marche par impulsion)

|   |                      | Na                 | me                                                                                                    | Data type                   | Default value                   | Comment                                            |   |
|---|----------------------|--------------------|----------------------------------------------------------------------------------------------------|-----------------------------|---------------------------------|----------------------------------------------------|---|
| 1 | -                    | -                  | Input                                                                                                    |                             |                                 |                                                    |   |
| 2 |                      |                    | Manual_mode_active                                                                                                  | Bool                        |                                 | Manual mode activated                              |   |
| 3 |                      |                    | Pushbutton_manual_mode                                                                                              | Bool                        |                                 | Pushbutton manual mode conveyor on                 |   |
| 4 | -                    |                    | Enable_OK                                                                                                    | Bool                        |                                 | All enable conditions OK                           |   |
| 5 | -                    |                    | Safety_shutoff_active                                                                                               | Bool                        |                                 | Safety shutoff active e.g. emergency stop operated |   |
| 6 | -                    | •                  | Output                                                                                                    |                             |                                 |                                                    |   |
| 7 | -                    |                    | Conveyor_motor_manual_mode                                                                                          | Bool                        |                                 | Control of the conveyor motor in manual mode       |   |
|   | <                    |                    |                                                                                                    |                             | 1111                            |                                                    | > |
| 8 |                      | >=1                | 1??} → -01 ↦ -[=]                                                                                                   |                             |                                 |                                                    | Г |
| • | Blo                  | ck                 | title: Motor control in manual mode                                                                                 |                             |                                 |                                                    | 1 |
|   | Conv<br>cond<br>Conv | eyo<br>itio<br>eyo | r motor in manual mode: If the pushb<br>ns are granted and the safety shutoff i<br>r_motor_manual_mode is activated | utton_manu<br>s not activat | al_mode is ope<br>ed the output | rated, the enable                                  |   |
| • | 1                    | let                | work 1: Control of the conveyor mo                                                                                  | tor in manua                | al mode                         |                                                    | 1 |
|   |                      |                    |                                                                                                    |                             |                                 |                                                    |   |

## 7.7 Programmation du FC1 : MOTOR\_HAND

® Sous la déclaration de l'interface, vous verrez dans la fenêtre de programmation une barre d'outils contenant différentes fonctions logiques et, en dessous, une zone avec des réseaux. Nous y avons déjà défini le titre du bloc et un titre pour le premier réseau. Dans les réseaux, la programmation s'effectue en utilisant différents blocs logiques. Pour des raisons de lisibilité, le programme est subdivisé en plusieurs réseaux. Vous allez maintenant vous familiariser avec les différentes méthodes qu'il existe pour insérer des blocs logiques.

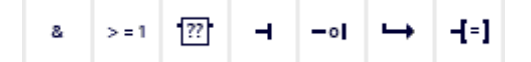

® Dans votre fenêtre de programmation, à droite, se trouve une liste des instructions que vous pouvez utiliser dans le programme. Recherchez sous ® Instructions de base ® Fonctions logiques, la fonction –[=] (Affectation) et placez-la dans votre Réseau 1 grâce à un glisser-déposer (la ligne verte apparaît, pointeur de la souris avec le +).

(
 Instructions (Instructions) 
 Basic instructions (Instructions de base) 
 Bit logic operations (Fonctions logiques) 
 –[=])

| C_ | _Pro | grammir                                                                                                    | ng 🕨    | CPU_    | _1214C [C     | PU 12   | 14C DC/DC     | IDC] •    | Progra    | m blocks     | MOTOR                       | _MANUA   | IL [FC1]    |        |   | Instr | uction   | S        |        | 1   |          |    |
|----|------|----------------------------------------------------------------------------------------------------|---------|---------|---------------|---------|---------------|-----------|-----------|--------------|-----------------------------|----------|-------------|--------|---|-------|----------|----------|--------|-----|----------|----|
|    |      |                                                                                                    |         |         |               |         |               |           |           |              |                             |          |             |        |   | Optio | ons      |          |        |     |          |    |
| й. | X 3  | i <⊵ ف                                                                                                    | L, 1    | = 🚍     |               | 1 ± - 3 | 2 ± 12 ± [    | = 😰       | CO 60     | a 🕫 🕹        | <b>ς</b> ≡ 1 <sub>≡</sub> 1 | = 61 0   | 0,00        |        |   |       |          |          | inil   | •   |          | 1  |
| N  | юто  | OR_MAN                                                                                                    | UAL     |         |               |         |               |           |           |              |                             |          |             |        |   | ▼ F   | avorite  | s        | _      | _   |          |    |
|    | Na   | ame                                                                                                    |         |         |               | 1       | Data type     |           | Defau     | Comment      |                             |          |             |        |   |       |          |          |        |     | 1        |    |
| Y  | •    | Input                                                                                                    |         |         |               |         |               |           |           |              |                             |          |             |        | ~ | 8     | >=1      | ??       | -      | -01 | -→       |    |
| *  |      | Man                                                                                                    | ual_m   | ode_a   | ctive         |         | Bool          |           |           | Manualmo     | de activate                 | 1        |             |        |   |       |          |          |        |     |          |    |
| 4  |      | Push                                                                                                    | buttor  | n_man   | nual_mode     |         | Bool          |           |           | Pushbutto    | n manual mo                 | de conve | yor on      |        | - | -(=)  |          |          |        |     |          |    |
| Y  |      | Enab                                                                                                    | le_OK   |         |               |         | Bool          |           |           | All enable   | conditions C                | к        |             |        |   |       |          |          |        |     |          |    |
| 4  |      | Safe                                                                                                    | ty_shu  | toff_a  | ctive         |         | Bool          |           | ]         | Safety shu   | offactive e.                | . emerge | ncy stop op | erated |   |       |          |          |        |     |          |    |
|    |      | <add< td=""><td>new&gt;</td><td></td><td></td><td></td><td></td><td></td><td></td><td></td><td></td><td></td><td></td><td></td><td></td><td>▼ Bi</td><td>asic in</td><td>struct</td><td>ions</td><td></td><td></td><td></td></add<> | new>    |         |               |         |               |           |           |              |                             |          |             |        |   | ▼ Bi  | asic in  | struct   | ions   |     |          |    |
| Y  | •    | Output                                                                                                    |         |         |               |         |               |           |           |              |                             |          |             |        |   | Name  |          |          |        |     | Des      |    |
| Y  |      | Conv                                                                                                    | eyor_r  | motor   | _manual_m     | ode     | Bool          |           |           | Control of   | he conveyor                 | motor in | manual mo   | de     | ~ | • 🗖   | Genera   | al       |        |     | 1        | 1  |
| 1  | ٢    |                                                                                                    |         |         |               |         |               | 1         | II        |              |                             |          |             |        | > |       | Bit logi | ic opera | ations |     |          |    |
|    | 1    |                                                                                                    |         | - 1     |               |         |               | Tour Cont |           |              |                             |          |             |        |   |       | E &      |          |        | 9   | AND      |    |
|    | >=   | 1 ??                                                                                                    | -       | -01     | → -{=]        |         |               |           |           |              |                             |          |             |        |   |       | E >=1    |          |        | 1   | OR log ≣ | -  |
| R  | ock  | title: M                                                                                                    | lator c | ontrol  | in manual r   | node    |               |           |           |              |                             |          |             |        |   |       | E ×      |          |        | 1   | EXCLU    |    |
| 0  | UCK  | or motor i                                                                                                    |         | ualm    | ode: If the n | uchhut  | ton manual    | modei     | r operate | d the ensh   |                             |          |             |        |   |       | E -[=]   | ]        |        |     | Assigi   |    |
| 01 | ivey | ons are gr                                                                                                    | anted   | and th  | he safety shi | toffis  | not activated | the out   | tput      | cu, the endu | ic.                         |          |             |        |   |       | E -[/=   | =]       |        |     | Negat    |    |
| 0  | nvey | or_motor_                                                                                                    | manu    | al_mo   | ode is activa | ted     |               |           |           |              |                             |          |             |        |   |       | E -[R]   | 1        |        | 8   | Reset    | et |
|    |      |                                                                                                    |         |         |               |         |               |           |           |              |                             |          |             |        |   |       | -[S]     | ]        |        |     | Setou    |    |
|    | Net  | twork 1:                                                                                                    | Con     | trol of | the conveyo   | or moto | or in manual  | mode      |           |              |                             |          |             |        |   |       | SET SET  | BF       |        |     | Set bi   |    |
|    | Com  | nment                                                                                                    |         |         |               |         |               |           |           |              |                             |          |             |        |   |       | E RES    | ET_BF    |        | 9   | Reset    |    |
|    |      |                                                                                                    |         |         |               |         |               |           |           |              |                             |          |             |        |   |       | SR SR    |          |        | 2   | Setire   |    |
|    |      |                                                                                                    |         |         |               |         |               |           |           |              |                             |          |             | -      |   |       | E RS     |          |        | 100 | Reset    |    |
|    |      |                                                                                                    |         |         |               |         |               |           |           |              |                             |          |             |        |   |       | - P      | -        |        | 3   | Scan     |    |
|    |      |                                                                                                    |         |         |               |         |               |           |           |              |                             |          |             |        |   |       | 1 - N    | -        |        | 1   | Scan     |    |
|    |      |                                                                                                    |         |         |               |         |               |           |           |              |                             |          |             |        |   |       | E -[P]   | -        |        | 1   | Setor    | ý  |
|    |      |                                                                                                    |         |         |               |         |               |           |           |              |                             |          |             |        |   | <     |          | III      |        |     | >        |    |

- ® Maintenant, faites glisser le paramètre Output #Convoyeur\_moteur\_marche par impulsion et déposez-le sur <??.?> au-dessus du bloc que vous venez de créer. La meilleure méthode pour sélectionner un paramètre dans la description de l'interface consiste à le prendre par l'icône bleue
  - (
     Conveyor\_motor\_manual\_mode (Convoyeur\_moteur\_marche par impulsion))

| <b>0</b>             |                       | lic                                                                                                    | Data type                                    | Defau              | Comment                                            |  |  |  |
|----------------------|-----------------------|----------------------------------------------------------------------------------------------------|----------------------------------------------|--------------------|----------------------------------------------------|--|--|--|
| -0                   | •                     | Input                                                                                                    |                                              |                    |                                                    |  |  |  |
|                      |                       | Manual_mode_active                                                                                               | Bool                                         |                    | Manual mode activated                              |  |  |  |
| -                    | •                     | Pushbutton_manual_mode                                                                                           | Bool                                         |                    | Pushbutton manual mode conveyor on                 |  |  |  |
| -                    |                       | Enable_OK                                                                                                    | Bool                                         |                    | All enable conditions OK                           |  |  |  |
|                      | •                     | Safety_shutoff_active                                                                                            | Bool                                         |                    | Safety shutoff active e.g. emergency stop operated |  |  |  |
|                      | •                     | <add new=""></add>                                                                                               |                                              |                    |                                                    |  |  |  |
|                      | •                     | Output                                                                                                    |                                              |                    |                                                    |  |  |  |
|                      | •                     | Conveyor_motor_manual_mode                                                                                       | Bool                                         |                    | Control of the conveyor motor in manual mode       |  |  |  |
| <                    | -                     |                                                                                                    |                                              | III                |                                                    |  |  |  |
| Conv<br>cond<br>Conv | eyor<br>ition<br>eyor | motor in manual mode: If the pushb<br>is are granted and the safety shutoff i<br>_motor_manual_mode is activated | utton_manual_mode<br>is not activated the ou | is operate<br>tput | d, the enable                                      |  |  |  |
| S A                  | Vetv                  | work 1: Control of the conveyor mo                                                                               | tor in manual mode                           |                    |                                                    |  |  |  |
| •                    |                       |                                                                                                    |                                              |                    |                                                    |  |  |  |

® Cela permet de définir que c'est ce bloc qui écrit le paramètre #Convoyeur\_moteur\_marche par impulsion. Toutefois, il manque encore les conditions d'entrée nécessaires pour le réaliser effectivement. Pour cela, placez le paramètre Input #Manuel\_activé grâce à un glisser-déposer sur "…" à gauche du bloc d'affectation.

(
 Manual\_mode\_active (Manuel\_activé))

| MO                                           | TO                                            | R_MANUAL                                                                                                    |                                                                        |           |                                                    |                                                                                                    |
|----------------------------------------------|-----------------------------------------------|----------------------------------------------------------------------------------------------------|------------------------------------------------------------------------|-----------|----------------------------------------------------|----------------------------------------------------------------------------------------------------|
|                                              | Nar                                           | ne                                                                                                    | Data type                                                              | Defau     | Comment                                            |                                                                                                    |
| -                                            | •                                             | Input                                                                                                    |                                                                        |           |                                                    |                                                                                                    |
| -                                            |                                               | Manual_mode_active                                                                                                    | Bool                                                                   |           | Manual mode activated                              |                                                                                                    |
|                                              |                                               | Pushbutton_manual_mode                                                                                                    | Bool                                                                   |           | Pushbutton manual mode conveyor on                 |                                                                                                    |
| -                                            |                                               | Enable_OK                                                                                                    | Bool                                                                   |           | All enable conditions OK                           |                                                                                                    |
| -                                            |                                               | Safety_shutoff_active                                                                                                    | Bool                                                                   |           | Safety shutoff active e.g. emergency stop operated |                                                                                                    |
|                                              |                                               | <add new=""></add>                                                                                                    |                                                                        |           |                                                    |                                                                                                    |
| -                                            | -                                             | Output                                                                                                    |                                                                        |           |                                                    | Constantion of the local division of the local division of the loc |
| -                                            |                                               | Conveyor_motor_manual_mode                                                                                                    | Bool                                                                   |           | Control of the conveyor motor in manual mode       |                                                                                                    |
| 1                                            |                                               |                                                                                                    |                                                                        | 1         |                                                    | 1                                                                                                    |
| Bloc                                         | =1                                            | Image: The second second s | utton manual mode i                                                    | s operate | ed, the enable                                     |                                                                                                    |
| Bloc                                         | = 1<br>eyoi<br>tior                           | Image: The second second s | utton_manual_mode is<br>s not activated the out                        | s operate | ed, the enable                                     |                                                                                                    |
| ><br>Bloc<br>onve<br>ondi<br>onve            | = 1<br>Eyon<br>tion<br>Eyon                   | Image: The second second s               | utton_manual_mode i<br>is not activated the out<br>stor in manual mode | s operate | ed, the enable                                     |                                                                                                    |
| Bloc<br>onve<br>ondi<br>onve                 | e son<br>tior<br>eyon<br>tior<br>eyon<br>letr | Image: The second second s               | utton_manual_mode i<br>is not activated the out<br>itor in manual mode | s operate | d, the enable                                      |                                                                                                    |
| ><br>Bloc<br>onve<br>ondi<br>onve<br>N<br>Co | eyon<br>tior<br>eyon<br>letv                  | Image: The second second s               | utton_manual_mode i<br>is not activated the out<br>stor in manual mode | s operate | ed, the enable                                     |                                                                                                    |
| ><br>Bloc<br>onve<br>ondi<br>onve            | eyon<br>tior<br>eyon                          | Image: The second second s               | utton_manual_mode i<br>is not activated the out                        | s operate | ed, the enable                                     |                                                                                                    |

® Sur l'entrée du bloc d'affectation, nous voulons combiner des paramètres supplémentaires par opération ET. Pour cela, cliquez d'abord sur l'entrée du bloc où #Manuel\_activé est déjà interconnecté pour que la ligne d'entrée soit représentée sur fond bleu.

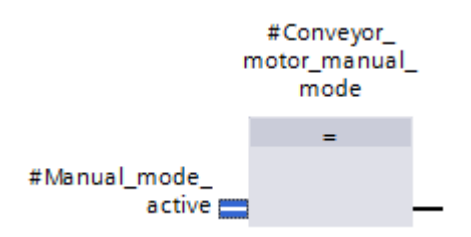

R Cliquez sur l'icône dans la barre d'outils pour insérer une opération ET entre la variable
 #Manuel\_activé et votre bloc d'affectation.

| å              | >=1 [??] 0                                                                                                    |
|----------------|----------------------------------------------------------------------------------------------------|
| - 6            | AND logic operation [Shift+F2]                                                                                                    |
| Co<br>Co<br>Co | nveyor motor in manual mode: If the pushbutton_manual_mode is operated, the enable<br>nditions are granted and the safety shutoff is not activated the output<br>nveyor_motor_manual_mode is activated |
| •              | Network 1: Control of the conveyor motor in manual mode                                                                                                    |
| _              | Comment                                                                                                    |
|                | #Conveyor_<br>motor_manual_<br>mode                                                                                                    |
|                | #Manual_mode_<br>active                                                                                                    |

® Double-cliquez sur la deuxième entrée de l'opération logique l'entrée & <??.?>, un champ s'ouvre, saisissez la lettre "T" dans ce champ pour voir la liste des variables qui commencent par "T". Cliquez sur la variable #Bouton\_mode\_manuel à vue et validez avec ® Enter (touche Entrée).

(
 Bloc & 
 e <??.?>
 e T 
 e #Pushbutton\_manual\_mode (Bouton\_mode\_manuel à vue) 
 e Enter)

|              | Nan          | ne                                                                                                    | Data type                                    | Defau | Comment                                            |   |
|--------------|--------------|----------------------------------------------------------------------------------------------------|----------------------------------------------|-------|----------------------------------------------------|---|
| -            | •            | Input                                                                                                    |                                              | 1     |                                                    |   |
| -            | •            | Manual_mode_active                                                                                                    | Bool                                         |       | Manual mode activated                              |   |
|              | •            | Pushbutton_manual_mode                                                                                                 | Bool                                         |       | Pushbutton manual mode conveyor on                 |   |
| -            | •            | Enable_OK                                                                                                    | Bool                                         |       | All enable conditions OK                           |   |
| -            | •            | Safety_shutoff_active                                                                                                  | Bool                                         |       | Safety shutoff active e.g. emergency stop operated |   |
|              | •            | <add new=""></add>                                                                                                    |                                              |       |                                                    |   |
|              | •            | Output                                                                                                    |                                              |       |                                                    |   |
|              | •            | Conveyor_motor_manual_mode                                                                                             | Bool                                         |       | Control of the conveyor motor in manual mode       | ļ |
| <            |              |                                                                                                    | 1000                                         |       |                                                    | l |
| ondi         | tion         | is are granted and the safety shutoff i                                                                                | s not activated the ou                       | tput  |                                                    |   |
| ondi         | tion         | ns are granted and the satety shutoff in<br>r_motor_manual_mode is activated                                           | s not activated the ou                       | tput  |                                                    |   |
| ondi<br>onve | tior<br>eyor | ns are granted and the satety shutom<br>r_motor_manual_mode is activated<br>work 1: Control of the conveyor mo<br>ment | s not activated the ou<br>tor in manual mode | tput  |                                                    |   |

**Remarque** : cette méthode d'affectation des variables comporte un risque de confusion avec les variables globales de la table des variables. C'est pourquoi il convient de privilégier la méthode d'affectation par glisser-déposer de la déclaration de l'interface décrite ci-dessus.

® Pour ne forcer la sortie que lorsque la validation a été attribuée et le dispositif d'arrêt automatique de sécurité n'est pas activé, vous devez en plus combiner les variables d'entrée #Enable\_OK (Validation) et #Safety\_shutoff\_active (Arrêt automatique de sécurité\_activé) par opération ET. Pour ce faire, double-cliquez sur l'étoile jaune se de votre élément logique ET pour insérer deux nouvelles entrées.

| 8                | > = 1                          | ??                              | ۲                              | -01                        | ↦                            | -[=]                         |                         |                   |                              |             |     |            |              |      |        |       |      |
|------------------|--------------------------------|---------------------------------|--------------------------------|----------------------------|------------------------------|------------------------------|-------------------------|-------------------|------------------------------|-------------|-----|------------|--------------|------|--------|-------|------|
| • 6              | Block t                        | itle:                           |                                |                            |                              |                              |                         |                   |                              |             |     |            |              |      |        |       |      |
| ▼ Co<br>co<br>Co | onveyor<br>ondition<br>onveyor | motor<br>s are g<br>_motor      | in ma<br>ranteo<br>_man        | nual m<br>d and t<br>ual_m | node: I<br>the saf<br>ode is | f the p<br>fety sh<br>activa | oushi<br>nutoff<br>ated | is not            | n_manu<br>tactiva            | ual_<br>ted | the | de i<br>ou | s op<br>tput | erat | ed, ti | he en | able |
| •                | Netv                           | vork 1                          | : Co                           | ntrol of                   | f the co                     | onvey                        | or mo                   | otor in           | manu                         | aln         | nod | e          |              |      |        |       |      |
|                  | Comn                           | nent                            |                                |                            |                              |                              |                         |                   |                              |             |     |            |              |      |        |       |      |
|                  | #Mar<br>#F<br>ma               | nual_m<br>a<br>Pushbu<br>nual_r | ode_<br>ctive<br>tton_<br>node | -***                       | &                            |                              | ı                       | #Co<br>motor<br>r | nveyor<br>_manu<br>node<br>= | al_         |     |            |              |      |        |       |      |

® Ajoutez sur les nouvelles entrées de l'élément logique ET les variables d'entrée #Enable\_OK (Validation) et #Safety\_shutoff\_active (Arrêt automatique de sécurité\_activé).

|                               | & |                             |
|-------------------------------|---|-----------------------------|
| #Manual_mode_<br>active —     |   |                             |
| #Pushbutton_<br>manual_mode — |   | #Conveyor_<br>motor_manual_ |
| #Enable_OK —                  |   | mode                        |
| #Safety_shutoff_<br>active    | * |                             |

® Pour programmer une négation de l'entrée connectée au paramètre #Safety\_shutoff\_active

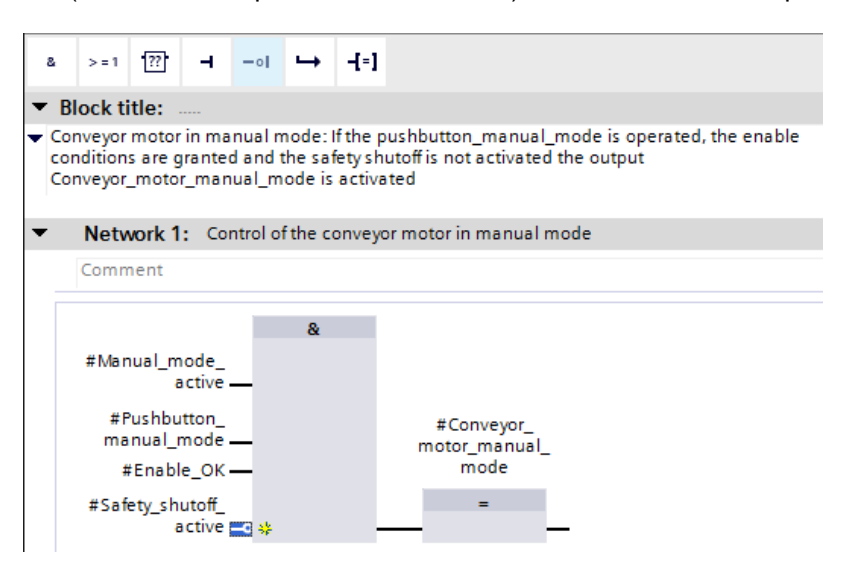

(Arrêt automatique de sécurité\_activé), sélectionnez-la et cliquez sur

 N'oubliez pas de cliquer sur Save project à la fin de chaque étape. Ci-après, la fonction "MOTOR\_HAND [FC1] terminée, représentée dans le logigramme (LOG).

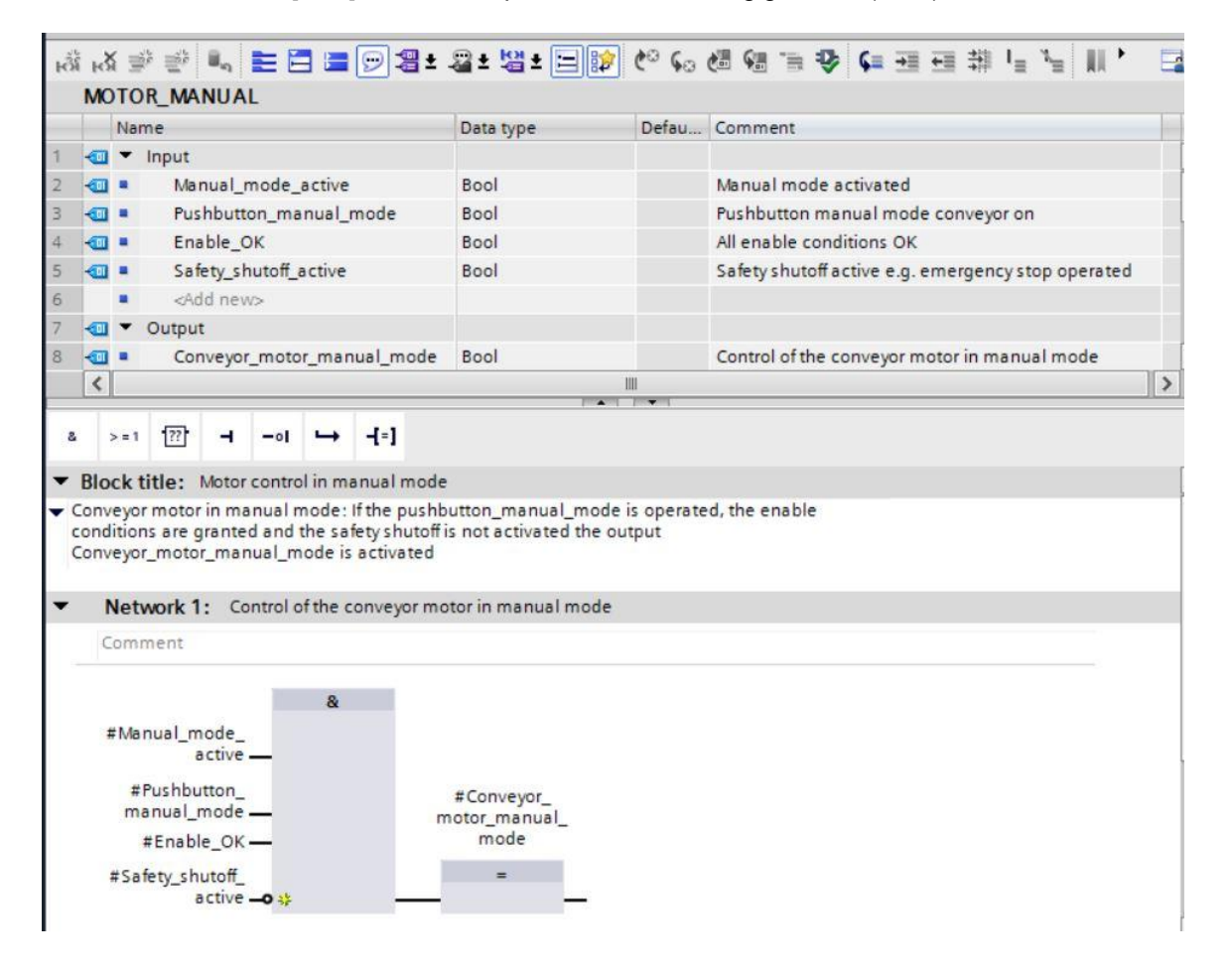

 Vous pouvez régler le "Langage" sur CONT (schéma à contacts) dans l'onglet "General" (Général) des propriétés du bloc. (
 Properties (Propriétés) 

 Language (Langage) : CONT)

| MOTOR_MANUAL [FC1]                       |         | 🔍 Properti | es 🚺                       | Info 追 | Diagnostics |   |
|------------------------------------------|---------|------------|----------------------------|--------|-------------|---|
| General                                  |         |            |                            |        |             |   |
| General<br>Information                   | General |            |                            |        |             |   |
| Time stamps<br>Compilation<br>Protection |         | Name:      | MOTOR_MA                   | NUAL   |             |   |
| Attributes                               |         | Language:  | FBD<br>LAD                 | N      |             | • |
|                                          |         | Number:    | FBD<br>manual              | ~      |             |   |
|                                          |         | (          | <ul> <li>automa</li> </ul> | tic    |             |   |

® Ci-dessous, le programme représenté dans CONT.

|                                      | Nan                          | ne                                                                                                    | Data type                                                | Defau                             | Comment                                           |   |
|--------------------------------------|------------------------------|----------------------------------------------------------------------------------------------------|----------------------------------------------------------|-----------------------------------|---------------------------------------------------|---|
| -                                    | •                            | Input                                                                                                    |                                                          |                                   |                                                   |   |
|                                      |                              | Manual_mode_active                                                                                                    | Bool                                                     |                                   | Manual mode activated                             |   |
|                                      |                              | Pushbutton_manual_mode                                                                                                    | Bool                                                     |                                   | Pushbutton manual mode conveyor on                |   |
| -                                    |                              | Enable_OK                                                                                                    | Bool                                                     |                                   | All enable conditions OK                          |   |
| -                                    |                              | Safety_shutoff_active                                                                                                    | Bool                                                     |                                   | Safety shutoff active e.g. emergency stop operate | d |
|                                      |                              | <add new=""></add>                                                                                                    |                                                          |                                   |                                                   |   |
| -                                    | •                            | Output                                                                                                    |                                                          |                                   |                                                   |   |
| -                                    |                              | Conveyor_motor_manual_mode                                                                                                    | Bool                                                     |                                   | Control of the conveyor motor in manual mode      |   |
| <                                    |                              |                                                                                                    |                                                          | III                               |                                                   |   |
| Blo                                  | t/⊢<br>ckt<br>eyor           | → 1221 → -<br>itle: Motor control in manual mode<br>motor in manual mode: If the pushb                                                                                      | utton_manual_m                                           | ode is operate                    | d, the enable                                     |   |
| Blow                                 | k t<br>eyor<br>ition         | → 1221 → -<br>itle: Motor control in manual mode<br>motor in manual mode: If the pushb<br>is are granted and the safety shutoff i<br>_motor_manual_mode is activated        | utton_manual_m<br>s not activated th                     | ode is operate<br>se output       | d, the enable                                     |   |
| Blow<br>ondi<br>onv                  | k t<br>eyor<br>ition<br>eyor | the state of the pushes are granted and the safety shutoff is motor_manual_mode is activated     work 1: Control of the conveyor mo                                         | utton_manual_m<br>s not activated th<br>tor in manual mo | ode is operate<br>e output        | d, the enable                                     |   |
| Bloc<br>onvi<br>ondi<br>onvi<br>onvi | k t<br>eyor<br>tion<br>eyor  | → 1221 → -<br>itle: Motor control in manual mode<br>is are granted and the safety shutoff i<br>motor_manual_mode is activated<br>work 1: Control of the conveyor mo<br>nent | utton_manual_m<br>s not activated th<br>tor in manual mo | ode is operate<br>e output<br>ode | d, the enable                                     |   |

# 7.8 Programmation du bloc d'organisation OB1 – commande de l'avance du convoyeur en mode manuel

 R Avant la programmation des bloc d'organisation "Main [OB1]", nous commutons le langage de programmation sur LOG (logigramme). Pour cela, cliquez d'abord avec le bouton gauche de la souris sur "Main [OB1)" dans le dossier "Blocs de programme".

(® CPU\_1214C[CPU 1214C DC/DC/DC ® Program blocks (Blocs de programme) ® Main [OB1] ® Switch programming language (Commuter le langage de programmation) ® FBD (LOG))

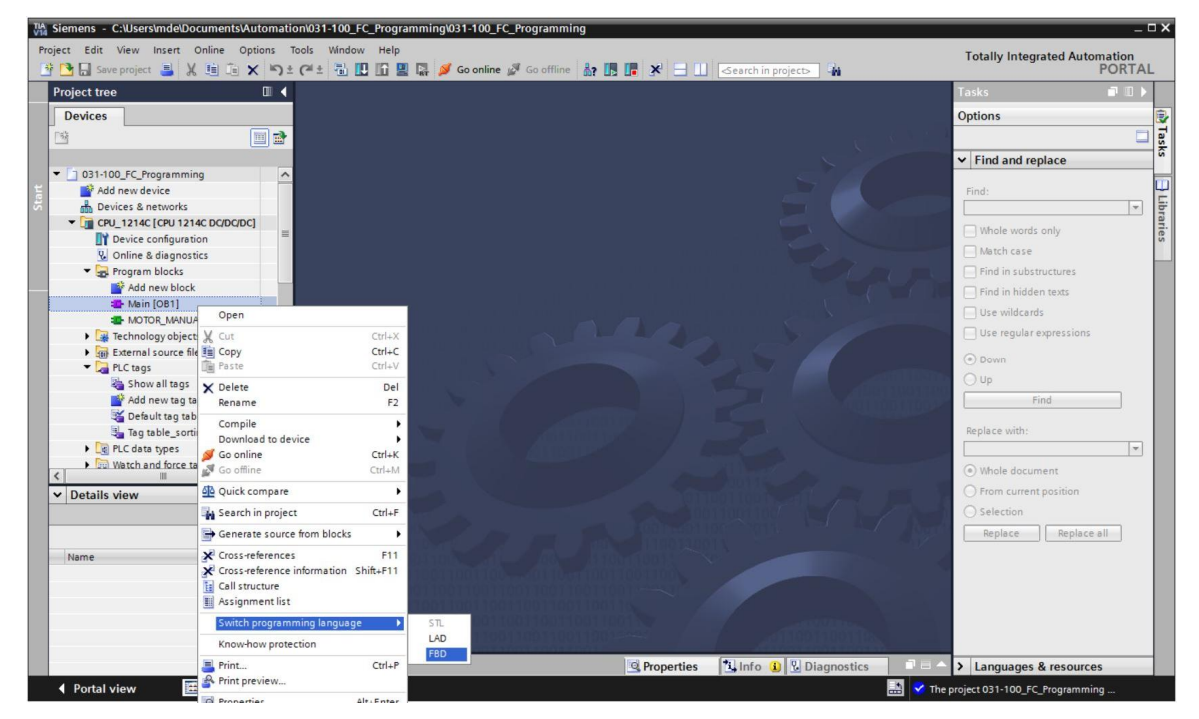

® Double-cliquez maintenant sur le bloc d'organisation "Main [OB1]" pour l'ouvrir.

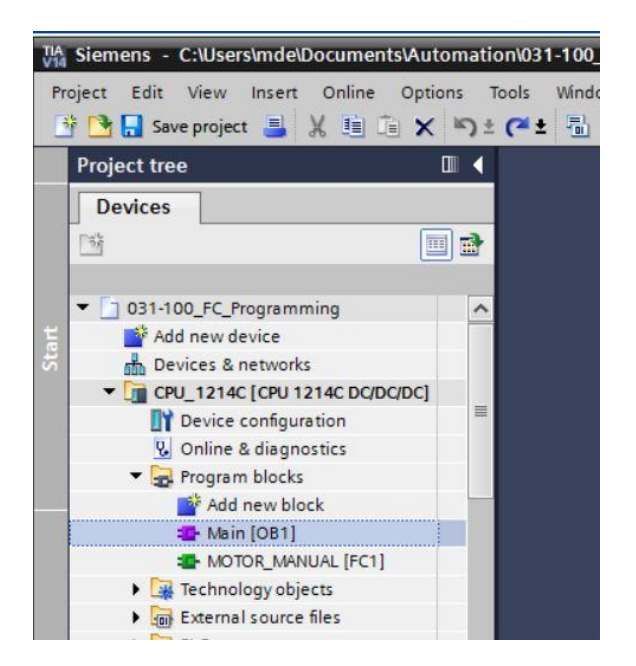

(® Network 1 (Réseau 1):... ® Control conveyor motor forwards in manual mode (Commande de l'avance du convoyeur en mode manuel/marche par à-coups))

| 03 | 1-1 | 00    | _FC_Pi                                                                                                    | rogra  | mmin   | g 🕨    | CPU_   | 1214C [CPU 1      | 214C DC/DC/DC] 🕨 | Program blocks > Main [OB1]           |   | × |
|----|-----|-------|----------------------------------------------------------------------------------------------------|--------|--------|--------|--------|-------------------|------------------|---------------------------------------|---|---|
|    |     |       |                                                                                                    |        |        |        |        |                   |                  |                                       |   |   |
| ю  | ы   | ٤ 🗉   | ¢² ≣?                                                                                                    | Ū.,    | E      | 3 🗃    | 1      | 🛿 ± 🖀 ± 😫 :       | • 🖃 😰 🧐 😡 e      | ≣ 🥶 🍫 💶 '₌ '₌ 📢 📣 🖤 🔒                 |   |   |
|    | Ma  | in    |                                                                                                    |        |        |        |        |                   |                  |                                       |   |   |
|    |     | Na    | me                                                                                                    |        |        |        |        | Data type         | Default value    | Comment                               |   |   |
| 1  | -   | •     | Input                                                                                                    |        |        |        |        |                   |                  |                                       |   | ~ |
| 2  |     |       | Init                                                                                                    | ial_Ca | all    |        |        | Bool              |                  | Initial call of this OB               |   |   |
| 3  | -   |       | Ren                                                                                                    | nane   | nce    |        |        | Bool              |                  | =True, if remanent data are available |   | = |
| 4  |     | •     | Temp                                                                                                    |        |        |        |        |                   |                  |                                       |   |   |
| 5  |     |       | <ac< td=""><td>ld nev</td><td>N&gt;</td><td></td><td></td><td></td><td></td><td></td><td></td><td></td></ac<>  | ld nev | N>     |        |        |                   |                  |                                       |   |   |
| 6  |     | •     | Consta                                                                                                    | nt     |        |        |        |                   |                  |                                       |   |   |
| 7  | 1   | •     | <ac< td=""><td>ld nev</td><td>N&gt;</td><td></td><td></td><td></td><td></td><td></td><td></td><td>~</td></ac<> | ld nev | N>     |        |        |                   |                  |                                       |   | ~ |
|    | •   |       |                                                                                                    |        |        |        |        |                   |                  |                                       | 1 |   |
| 8  |     | > = 1 | ??                                                                                                    | н      | -01    | ↦      | -[=]   |                   |                  |                                       |   |   |
| •  | Blo | ck    | title:                                                                                                    | "Main  | Progra | m Sw   | eep (C | Cycle)*           |                  |                                       | [ | ^ |
| C  | om  | mei   | nt                                                                                                    |        |        |        |        |                   |                  |                                       |   |   |
| •  |     | Vet   | work 1                                                                                                    | · 10   | ontrol | onvey  | ormo   | tor forwards in m | anual mode       |                                       | _ |   |
|    |     |       | MOIN I                                                                                                    | • [    | ondore | .onrej | 0      |                   |                  |                                       | _ |   |
|    | C   | .om   | ment                                                                                                    |        |        |        |        |                   |                  |                                       |   |   |
|    |     |       |                                                                                                    |        |        |        |        |                   |                  |                                       |   | = |
|    |     |       |                                                                                                    |        |        |        |        |                   |                  |                                       |   |   |
|    |     |       |                                                                                                    |        |        |        |        |                   |                  |                                       |   |   |

Placez maintenant votre fonction "MOTOR\_HAND [FC1]" dans le réseau 1 sur la ligne verte grâce à un glisser-déposer.

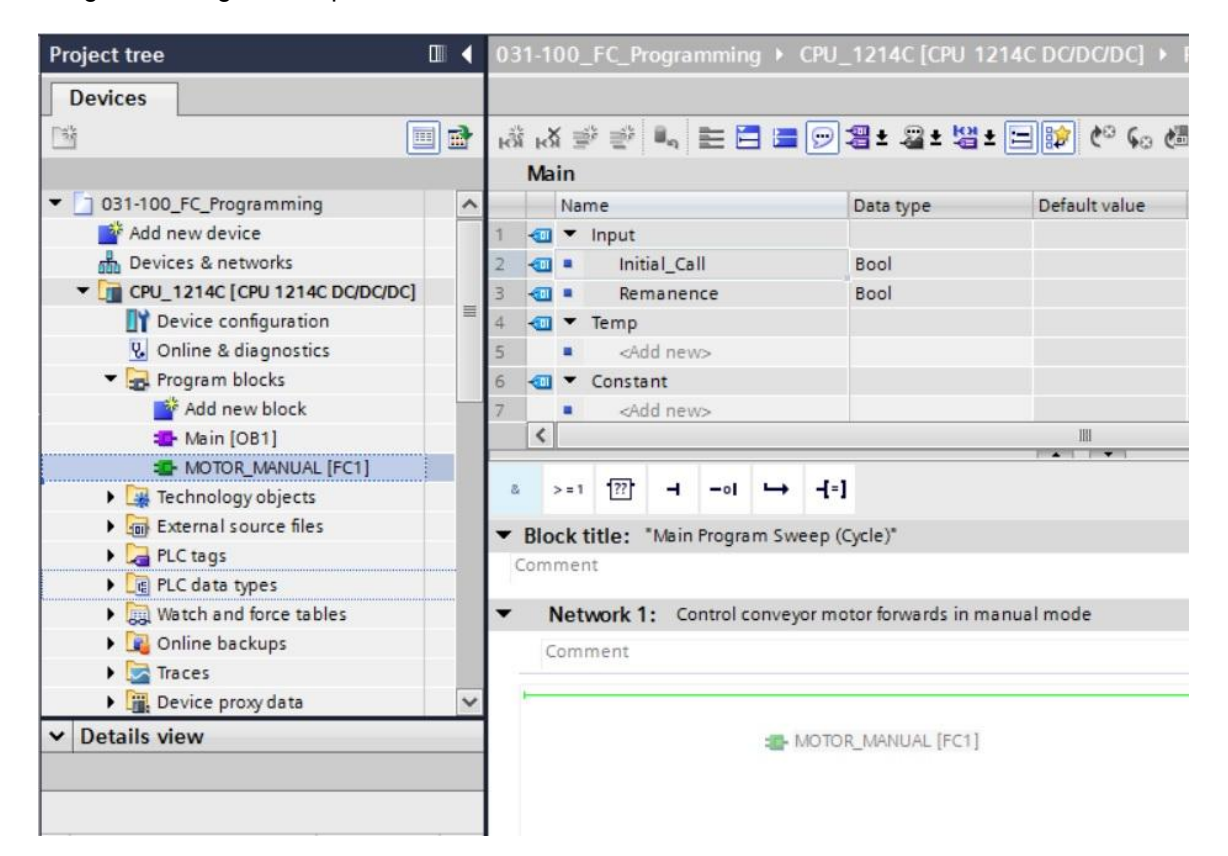

In bloc avec l'interface que vous avez définie et les connexions EN et ENO est inséré dans le réseau 1.

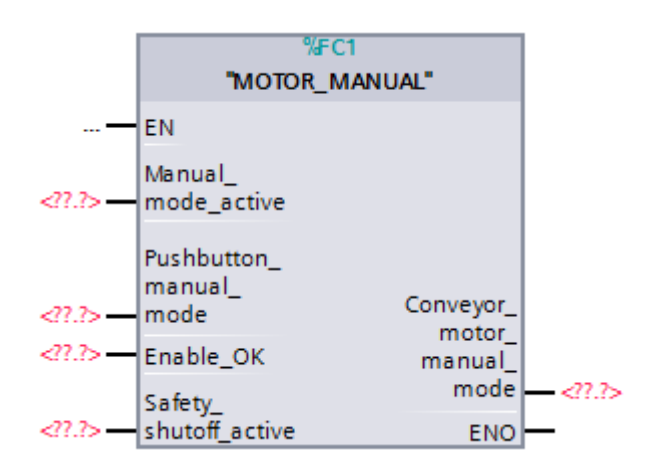

® Pour insérer un ET devant le paramètre d'entrée "Enable\_OK" (Validation\_OK), sélectionnez

-[=] 2 > = 1 [??] -01 -AND logic operation [Shift+F2] ep (Cycle)\* -Comment Network 1: Control conveyor motor forwards in manual mode Comment %FC1 "MOTOR\_MANUAL" EN Manual\_ <??.?>mode\_active Pushbutton manual\_ Conveyor\_ <??.?> --- mode motor\_ <??.?> 🚍 Enable\_OK manual\_ mode --<??.?> Safety\_ <??.?> --- shutoff\_active ENO -

cette entrée et ajoutez l'opération ET en cliquant sur l'icône de la barre d'outils. (®

® Cliquez sur l'étoile jaune <sup>3</sup> de l'élément logique ET pour ajourer une entrée supplémentaire.

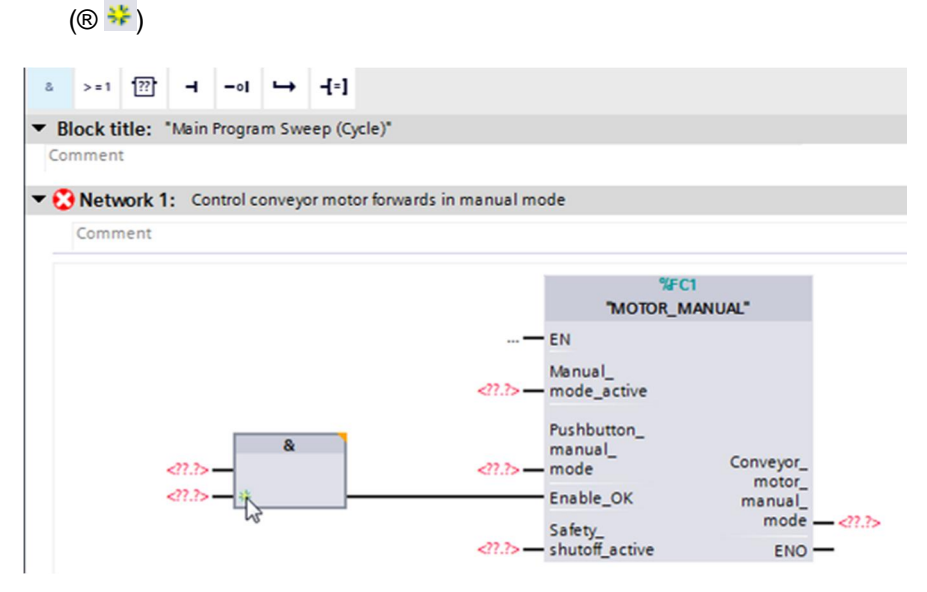

- Pour connecter le bloc avec les variables globales de la "table\_des\_variables\_installation\_de\_tri", il existe 2 méthodes :
- R Vous
   sélectionner dans navigateur du projet pouvez le la "table\_des\_variables\_installation\_de\_tri" et faire glisser la variable globale souhaitée de la vue détaillée sur l'interface du FC1 R Tag table sorting station ( -S0 ® Manual\_mode\_active (Manuel\_activé))

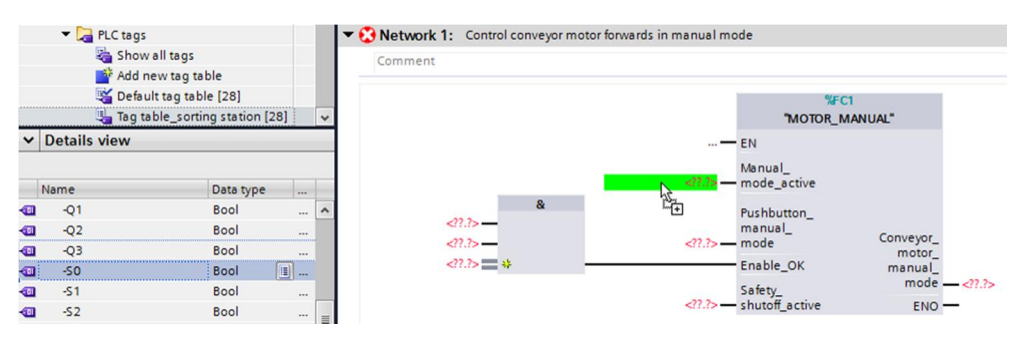

® Ou saisir pour <???.> les caractères de début (par ex. : "-S") de la variable globale souhaitée et sélectionner dans la liste qui apparaît la variable d'entrée globale "-S0" (%E0.2). (® Manual\_mode\_active (Manuel\_activé) ® -S ® -S0)

| ł   | >=1    | ??     | ٦      | -01     | ↦     | -[=]                  |            |           |                                 |   |
|-----|--------|--------|--------|---------|-------|-----------------------|------------|-----------|---------------------------------|---|
| BI  | ock ti | tle: " | Main F | rogram  | n Swe | ep (Cycle)*           |            |           |                                 |   |
| Con | nment  |        |        |         |       |                       |            |           |                                 |   |
| 8   | Netv   | ork 1: | Con    | trol co | nveyo | r motor forwards in m | anual mode |           |                                 |   |
|     | Comm   | ent    |        |         |       |                       |            |           |                                 |   |
|     |        |        |        |         |       |                       |            |           |                                 |   |
|     |        |        |        |         |       |                       |            | 9         | ÆC1                             |   |
|     |        |        |        |         |       |                       |            | MOIOR     | MANUAL                          |   |
|     |        |        |        |         |       |                       | — EN       |           |                                 |   |
|     |        |        |        |         |       | -s                    | Mar        | de active |                                 |   |
|     |        |        |        |         | &     | -S0"                  | Bool       | %10.2     | mode selector manual(0) / auto  |   |
|     |        | <      | 27.7>- | -       |       | "-S1"                 | Bool       | %10.3     | pushbutton automatic start (no) |   |
|     |        | <      | 27.7>- | -       |       | "-S2"                 | Bool       | %10.4     | pushbutton automatic stop (nc)  | 1 |
|     |        |        | 27.7>- | - *     |       | - <b>4</b> "-S3"      | Bool       | %11.4     | pushbutton manual mode conv     | L |
|     |        |        |        |         |       |                       |            |           |                                 |   |
|     |        |        |        |         |       | - <b>54</b> "         | Bool       | %11.5     | pushbutton manual mode conv     |   |

Insérez les autres variables d'entrée "-S3", "-K0", "-B1", "-S4" et "-A1", puis également la variable de sortie "-Q1" (%A0.0) sur la sortie "Conveyor\_motor\_manual\_mode" (Convoyeur\_moteur\_marche par à-coups).

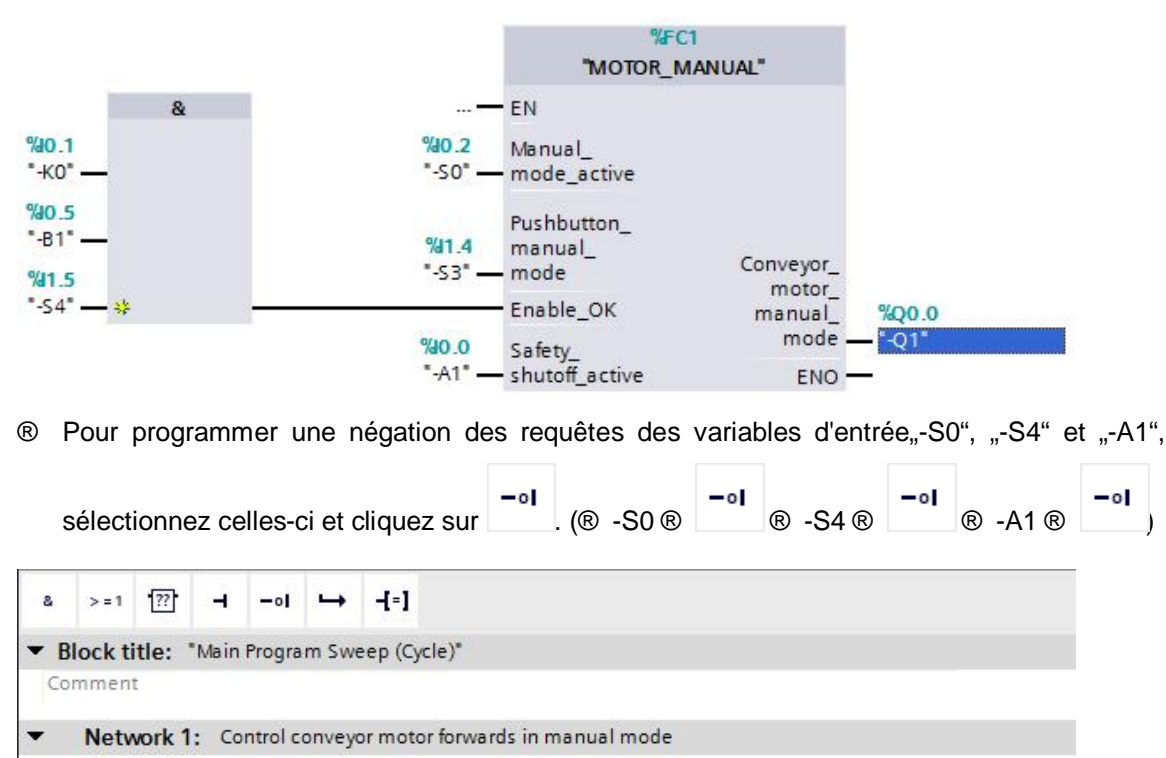

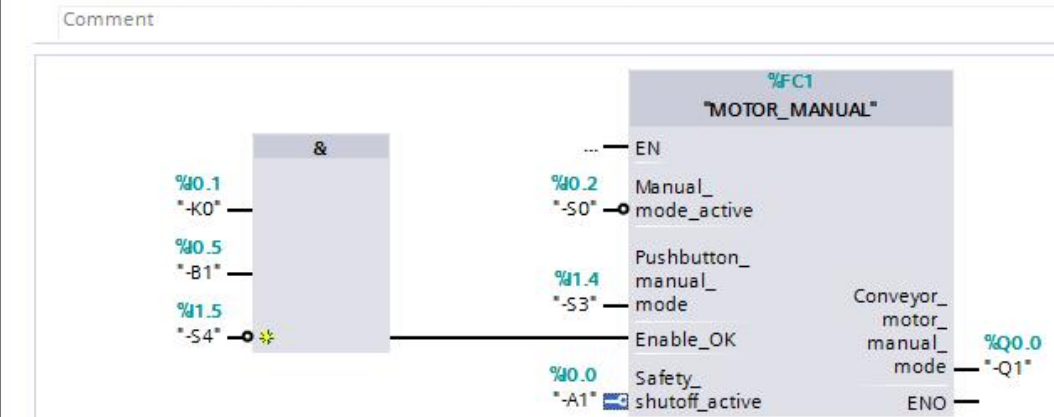

## 7.9 Enregistrer et compiler le programme

Pour enregistrer votre projet, sélectionnez le bouton Seve project dans le menu. Pour compiler tous les blocs, cliquez sur le dossier "Programm blocks" (Blocs de programme) et sélectionnez l'icône Compile (Compiler) dans le menu. (R Seve project R Programm blocks (Blocs de programme) R

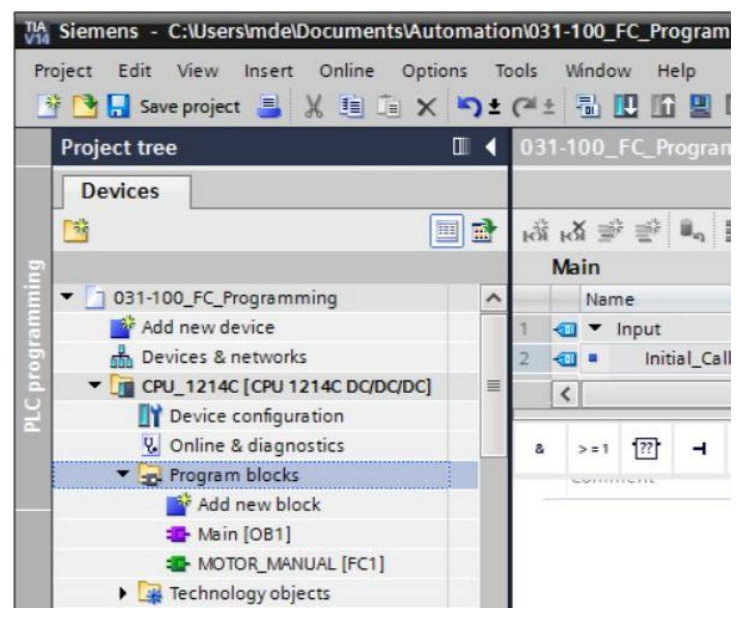

|                   | Q Proper                                                                                             | ties                                                                                                    | L Info                                                                                                    | 🔒 🗓 Diag                                                                                                    | gnostics                                                                                                    |                                                                                                    |                                                                                                    |
|-------------------|----------------------------------------------------------------------------------------------------|----------------------------------------------------------------------------------------------------|----------------------------------------------------------------------------------------------------|----------------------------------------------------------------------------------------------------|----------------------------------------------------------------------------------------------------|----------------------------------------------------------------------------------------------------|----------------------------------------------------------------------------------------------------|
| Compile           | Energy Suite                                                                                         | Synt                                                                                                    | tax                                                                                                    |                                                                                                    |                                                                                                    |                                                                                                    |                                                                                                    |
| -                 |                                                                                                    |                                                                                                    |                                                                                                    |                                                                                                    |                                                                                                    |                                                                                                    |                                                                                                    |
| 0)                |                                                                                                    |                                                                                                    |                                                                                                    |                                                                                                    |                                                                                                    |                                                                                                    |                                                                                                    |
| Description       |                                                                                                    |                                                                                                    |                                                                                                    | Go to                                                                                                    | ?                                                                                                    | Errors                                                                                                    | Wa                                                                                                    |
|                   |                                                                                                    |                                                                                                    |                                                                                                    | 7                                                                                                    |                                                                                                    | 0                                                                                                    | 0                                                                                                    |
|                   |                                                                                                    |                                                                                                    |                                                                                                    | ~                                                                                                    |                                                                                                    | 0                                                                                                    | 0                                                                                                    |
| Block was succes  | sfully compiled.                                                                                     |                                                                                                    |                                                                                                    | ~                                                                                                    |                                                                                                    |                                                                                                    |                                                                                                    |
| Block was succes  | sfully compiled.                                                                                     |                                                                                                    |                                                                                                    | ~                                                                                                    |                                                                                                    |                                                                                                    |                                                                                                    |
| Compiling finishe | d (errors: 0; warnings                                                                               | 0)                                                                                                    |                                                                                                    |                                                                                                    |                                                                                                    |                                                                                                    |                                                                                                    |
|                   | Compile<br>Compile<br>O)<br>Description<br>Block was succes<br>Block was succes<br>Compiling finishe | Compile Energy Suite<br>O) Description Block was successfully compiled. Block was successfully compiled. Compiling finished (errors: 0; warnings | Compile     Energy Suite     Sym       •     •       0)     Description       Block was successfully compiled.     Block was successfully compiled.       Compiling finished (errors: 0; warnings: 0) | Compile       Energy Suite       Syntax         •       •       •         0)       Description         Block was successfully compiled.       •         Block was successfully compiled.       •         Compiling finished (errors: 0; warnings: 0)       • | Compile       Energy Suite       Syntax         •       •       •         0)       Description       Go to         Block was successfully compiled.       •         Block was successfully compiled.       •         Compiling finished (errors: 0; warnings: 0)       • | Compile     Energy Suite     Syntax       •     •       0)     Description     Go to       P     •     •       Block was successfully compiled.     •       Block was successfully compiled.     •       Compiling finished (errors: 0; warnings: 0)     • | Compile       Energy Suite       Syntax         •       •       •         0)       Description       Go to       ?         Block was successfully compiled.       •       •         Block was successfully compiled.       •       •         Compiling finished (errors: 0; warnings: 0)       •       • |

## 7.10 Charger le programme

Ine fois que la compilation s'est correctement déroulée, vous pouvez charger toute la commande avec le programme créé, comme cela a été décrit dans les modules sur la configuration matérielle. (

|                                                    |                                                                               | X Instructions          |
|----------------------------------------------------|-------------------------------------------------------------------------------|-------------------------|
| roject tree                                        |                                                                               |                         |
| Devices                                            |                                                                               | Options                 |
| <u>*</u>                                           | 📴 🕸 🕸 👘 👘 📰 🔚 🚍 🗩 🗃 🛎 🔚 🔚 👘 🚱 🕪 🕼 👘 🚱 👘 👘 👘 👘 👘 👘 👘                           | i   wit , 🗆 🗉           |
|                                                    | Main                                                                          | ✓ Favorites             |
| O31-100_FC_Programming                             | Name     Data type     Default value     Comment                              |                         |
| Add new device                                     | 1 📲 🔻 Input                                                                   | ▲ >=1 1??? -1 -01 →     |
| Devices & networks                                 | 2 🔄 = Initial_Call Bool Initial call of this OB                               | × 1.1                   |
| <ul> <li>CPU_1214C [CPU 1214C DC/DC/DC]</li> </ul> |                                                                               | 1-1                     |
| Device configuration                               |                                                                               |                         |
| Conline & diagnostics                              | a >=1 127 → −o1 ↦ −[=]                                                        |                         |
| Gran blocks                                        | Block title: "Main Program Sweep (Cycle)"                                     | ^                       |
| Add new block                                      | Comment                                                                       |                         |
|                                                    |                                                                               | ✓ Basic instructions    |
| Technology objects                                 | <ul> <li>Network 1: Control conveyor motor forwards in manual mode</li> </ul> | Name Descri             |
| External source files                              | Comment                                                                       | General                 |
| PLC tags                                           |                                                                               | Bit logic operations    |
| Show all tags                                      | SEC1                                                                          | Imer operations         |
| Add new tag table                                  | "MOTOR_MANUAL"                                                                | Comparator operations   |
| 😤 Default tag table [29]                           | &EN                                                                           | + Math functions        |
| Details view                                       | %0.1 %0.2 Manual_                                                             | Move operations         |
| Details view                                       | -sumode_active                                                                | Conversion operations   |
|                                                    | "B1" Pushbutton_                                                              | Program control operati |
|                                                    | 141.4 manual_ Conveyor_                                                       | Word logic operations   |
| Name Details                                       | *54* -0 * motor                                                               | Shift and rotate        |
| Add new block                                      | \$0.0 c.t.t. manual_ x00                                                      |                         |
| Main OB1                                           | *A1 •• shutoff active ENO ••                                                  |                         |
| MOTOR_MANUAL FC1                                   |                                                                               | <                       |
|                                                    |                                                                               | > Extended instructions |
|                                                    | <ul> <li>Network 2:</li> </ul>                                                | > Extended instructions |
|                                                    | Comment                                                                       | V Flechhology           |
|                                                    | < III > 100% •                                                                | Communication           |

## 7.11 Visualiser des blocs de programme

| ⊩X 学 学 🔍 🖿 🗄<br>Main                                                                                                    | ≝ <u>-</u> 2 2 2 2 2 2 2 2 2 2 2 2 2 2 2 2 2 2 2                                                                                                    |                                                                                                    | • ₩ ₩ ₩ • •                                                                                                    | '∃ <b>41 Cr</b>   €°          | > wa :  |
|----------------------------------------------------------------------------------------------------|----------------------------------------------------------------------------------------------------|----------------------------------------------------------------------------------------------------|----------------------------------------------------------------------------------------------------|-------------------------------|---------|
| Name                                                                                                    | Data type                                                                                                    | Default value                                                                                                    | Comment                                                                                                    |                               |         |
| Input                                                                                                    | Rool                                                                                                    |                                                                                                    | Initial call of this OR                                                                                                    |                               |         |
| <                                                                                                    | 5001                                                                                                    | 10                                                                                                    | initial can of dis Ob                                                                                                    |                               | 11      |
|                                                                                                    |                                                                                                    |                                                                                                    |                                                                                                    |                               |         |
| >=1 1?? -1 -01                                                                                                    | ·→ -{=]                                                                                                    |                                                                                                    |                                                                                                    |                               |         |
| lock title: "Main Program                                                                                                    | n Sweep (Cycle)*                                                                                                    |                                                                                                    |                                                                                                    |                               |         |
| mment                                                                                                    |                                                                                                    |                                                                                                    |                                                                                                    |                               |         |
| Network 1: Control co                                                                                                    | nveyor motor forwards in m                                                                                                    | anual mode                                                                                                    |                                                                                                    |                               |         |
| Comment                                                                                                    |                                                                                                    |                                                                                                    |                                                                                                    |                               |         |
|                                                                                                    |                                                                                                    |                                                                                                    | %FC1                                                                                                    |                               |         |
| _                                                                                                    | -                                                                                                    | MOT                                                                                                    | DR_MANUAL"                                                                                                    |                               |         |
| 910 1                                                                                                    | &                                                                                                    | — EN                                                                                                    |                                                                                                    |                               |         |
| *-ко* —                                                                                                    |                                                                                                    | *-S0" mode_active                                                                                                    |                                                                                                    |                               |         |
| %10.5                                                                                                    |                                                                                                    | Pushbutton_                                                                                                    |                                                                                                    |                               |         |
| "-B1" —                                                                                                    |                                                                                                    | %1.4 manual_                                                                                                    | Conveyor_                                                                                                    |                               |         |
| *-S4*•• *                                                                                                    |                                                                                                    | Enable OK                                                                                                    | motor_                                                                                                    | %00.0                         |         |
|                                                                                                    |                                                                                                    | -                                                                                                    | mondor_                                                                                                    | ind a real                    |         |
|                                                                                                    |                                                                                                    | %10.0 Safety_                                                                                                    | mode -                                                                                                    | - "-Q1"                       |         |
|                                                                                                    |                                                                                                    | "-A1" - o shutoff_active                                                                                                    | e ENO                                                                                                    |                               |         |
| I-100_FC_Programming                                                                                                    | ▶ CPU_1214C [CPU 1]                                                                                                    | %40.0 Safety_<br>*-A1* → shutoff_active<br>214C DC/DC/DC] +                                                                                                    | mode<br>ENO<br>Program blocks                                                                                                    | <br><br>Main [OB1]            | - 01    |
| I-100_FC_Programming<br>KX 글라 글라 🔍 🖿 🗮                                                                                                    | ▶ CPU_1214C [CPU 1<br>플 및 월호 월호 월                                                                                                    | 40.0 Safety_<br>*A1* → shutoff_active<br>214C DC/DC/DC] +<br>± □ 0 (* \$0 (                                                                                                    | mode<br>e ENO<br>Program blocks →                                                                                                    | <br>Main [081]<br>L≝ 📢 🕼 Р    |         |
| I-100_FC_Programming<br>Kă ∰ ∰ ■ E E<br>Main<br>Name                                                                                                    | ▶ CPU_1214C [CPU 1<br>:=                                                                                                    | %40.0       Safety_         *-A1* → shutoff_active         214C DC/DC/DC] →         ± □ □ □       C <sup>2</sup> \$ <sub>0</sub> \$         Default value                                                                                                    | mode<br>e ENO<br>Program blocks ►<br>E 👀 🕸 🗲 I = 1                                                                                                    | <br>Main [OB1]<br>⊑ ⊊ € € ₽ ₽ |         |
| I-100_FC_Programming<br>kX 学 学 🔩 🖿 🖻<br>Main<br>Name<br>ⓓ ▼ Input<br>ⓓ ■ Initial Call                                                                                                    | CPU_1214C [CPU 1     CPU_1214C [CPU 1     Data type     Bool                                                                                                    | %40.0       Safety_         *-A1* → shutoff_active         214C DC/DC/DC] +         *         *         ::::::::::::::::::::::::::::::::::::                                                                                                    | Program blocks >                                                                                                    |                               |         |
| -100_FC_Programming<br>KX 🚔 🚔 🔍 🖿 🖻<br>Main<br>Name<br>Initial_Call<br>K                                                                                                    | <ul> <li>&gt; CPU_1214C [CPU 1</li> <li>□ 21 호 월 호 월 1</li> <li>□ Data type</li> <li>Bool</li> </ul>                                                                                                    | %40.0       Safety_         *-A1* → shutoff_active         214C DC/DC/DC] +         *         *         •         •         •         •         •         •         •         •         •         •         •         •         •         •         •         •         •         •         •         •         •         •         •         •         •         •         •         •         •         •         •         •         •         •         •         •         •         •         •         •         •         •         •         •         •         •         •         •         •         •                                                                                                    | Program blocks > Program blocks > Comment Initial call of this OB                                                                                                    |                               |         |
| -100_FC_Programming<br>KX = ==================================                                                                                                    | CPU_1214C [CPU 1     CPU_1214C [CPU 1     Data type     Bool                                                                                                    | %40.0       Safety                                                                                                    | Program blocks ><br>Program blocks ><br>Program blocks ><br>Comment<br>Initial call of this OB                                                                                                    |                               | - • • • |
| -100_FC_Programming<br>KĂ 🚔 🚔 🔍 🖿 🗮<br>Vain<br>Name<br>I ritial_Call<br><<br>>=1 [77]ol                                                                                                    | CPU_1214C [CPU 1     Data type     Bool      H     f=1                                                                                                    | %40.0       Safety_         *-A1* → shutoff_active         214C DC/DC/DC] →         ± □ □ □       C* ♀₀ ♦         □ Default value                                                                                                    | mode e ENO<br>Program blocks →<br>© 🐨 😳 🗲 I = 1<br>Comment<br>Initial call of this OB                                                                                                    | <br>Main [081]<br>⊑ ⊊ € € ₽ ₽ |         |
| -100_FC_Programming<br>KX ∰ ∰ ∰ ■ E E<br>Vain<br>Name<br>Initial_Call<br>C<br>Network 1: Control co                                                                                                    |                                                                                                    | %40.0       Safety_         *-A1* - • shutoff_active         214C DC/DC/DC] +         *         *         *         *         *         *         *         *         *         *         *         *         *         *         *         *         *         *         *         *         *         *         *         *         *         *         *         *         *         *         *         *         *         *         *         *         *         *         *         *         *         *         *         *         *         *         *         *         *         *         *         *                                                                                                    | Program blocks >                                                                                                    |                               |         |
| -100_FC_Programming                                                                                                    | CPU_1214C [CPU 1     Data type     Bool      det = 1                                                                                                    | %40.0       Safety_         *-A1* → shutoff_active         214C DC/DC/DC] +         *         *         •         •         •         •         •         •         •         •         •         •         •         •         •         •         •         •         •         •         •         •         •         •         •         •         •         •         •         •         •         •         •         •         •         •         •         •         •         •         •         •         •         •         •         •         •         •         •         •         •         •                                                                                                    | Program blocks > Program blocks > Comment Initial call of this OB                                                                                                    |                               |         |
| I-100_FC_Programming<br>Main Name Input Initial_Call<br>Network 1: Control cc Comment                                                                                                    | CPU_1214C [CPU 1     Data type     Bool      det =                                                                                                    | %40.0       Safety                                                                                                    | Program blocks +<br>Program blocks +<br>Program blocks +<br>Comment<br>Initial call of this OB                                                                                                    |                               |         |
| I-100_FC_Programming<br>K ﷺ ﷺ ■ E<br>Main<br>Name<br>Initial_Call<br>Comment<br>RUE                                                                                                    | CPU_1214C [CPU 1     Deta type     Bool      deta type     deta type     deta ty | %40.0       Safety_         *-A1* → shutoff_active         214C DC/DC/DC] →         ± □ □ □ □       C □ □         ± □ □ □       C □         • □ □       C □         • □       □         • □       □         • □       □         • □       □         • □       □         • □       □         • □       □         • □       □         • □       □         • □       □         • □       □         • □       □         • □       □         • □       □         • □       □         • □       □         • □       □         • □       □         • □       □         • □       • □         • □       • □         • □       • □         • □       • □         • □       • □         • □       • □         • □       • □         • □       • □         • □       • □         • □       • □         • □       • □      < | Program blocks ><br>Program blocks ><br>Program bloc |                               |         |
| I-100_FC_Programming<br>IA  IA  IA  IA  IA  IA  IA  IA  IA  IA                                                                                                    | CPU_1214C [CPU 1     Deta type     Bool      deta     deta   | %40.0     Safety                                                                                                    | Program blocks ><br>Program blocks ><br>©                                                                                                    |                               |         |
| 1-100_FC_Programming<br>KĂ 👾 👾 🔍 📰 🗮<br>Main<br>Name<br>Initial_Call<br>Comment<br>TRUE<br>%00.1<br>*-K0°<br>TRUE                                                                                                    | CPU_1214C [CPU 1     Data type     Bool      H     H                                                                                                    | %40.0     Safety                                                                                                    | Program blocks ><br>Program blocks ><br>©                                                                                                    | <br>Main [081]                |         |
| H-100_FC_Programming<br>KX ∰ ∰ ∰ ■ E<br>Main<br>Name                                                                                                    | CPU_1214C [CPU 1     Data type     Bool      H     f=1 nveyor motor forwards in m      &                                                                                                    | %40.0       Safety                                                                                                    | Program blocks Program blocks Comment Initial call of this OB                                                                                                    |                               |         |
| 1-100_FC_Programming<br>KX ﷺ ∰ ♣ E<br>Main<br>Name<br>I intial_Call<br>X<br>>=1 1 1 + -ol<br>Network 1: Control co<br>Comment<br>TRUE<br>%00.5<br>*-81*                                                                                                    | CPU_1214C [CPU 1     Data type     Bool      H     f=1 nveyor motor forwards in m      A                                                                                                    | %40.0       Safety_         *-A1* → shutoff_active         214C DC/DC/DC] +         *         *         •         •         •         •         •         •         •         •         •         •         •         •         •         •         •         •         •         •         •         •         •         •         •         •         •         •         •         •         •         •         •         •         •         •         •         •         •         •         •         •         •         •         •         •         •         •         •         •         •         •<                                                                                                    | Program blocks Program blocks Comment Initial call of this OB                                                                                                    |                               |         |
| I-100_FC_Programming<br>KX ﷺ ∰ ∰ ■ E<br>Main<br>Name<br>I v Input<br>I v Input<br>I v In | CPU_1214C [CPU 1     Data type     Bool      f=1 nveyor motor forwards in m      &                                                                                                    | %40.0       Safety_         *-A1* → shutoff_active         214C DC/DC/DC] +         *         *         •         •         •         •         •         •         •         •         •         •         •         •         •         •         •         •         •         •         •         •         •         •         •         •         •         •         •         •         •         •         •         •         •         •         •         •         •         •         •         •         •         •         •         •         •         •         •         •         •         •<                                                                                                    | Program blocks  Program blocks  Comment Initial call of this OB                                                                                                    |                               |         |
| 1-100_FC_Programming<br>KX ﷺ ♣ ♣ ♣<br>Main<br>Name<br>I > Input<br>I initial_Call<br>X<br>>=1 177ol<br>Network 1: Control cc<br>Comment<br>TRUE<br>%0.1<br>*K0°<br>TRUE<br>%0.5<br>*B1°<br>FALSE<br>%1.5<br>*54° - € ↔                                                                                                    | CPU_1214C [CPU 1     Data type     Bool      detain type     detain type     detaintype     detain type     detaintype     detaintype    | %40.0       Safety_         *-A1* - • shutoff_active         214C DC/DC/DC] +         *         *         Default value         *         *         *         *         *         *         *         *         *         *         *         *         *         *         *         *         *         *         *         *         *         *         *         *         *         *         *         *         *         *         *         *         *         *         *         *         *         *         *         *         *         *         *         *         *         *         *         *                                                                                                    | FC1<br>Conveyor_                                                                                                    |                               |         |
| 1-100_FC_Programming<br>KX ﷺ ∰ ♣ ♣<br>Main<br>Name<br>Initial_Call<br>>=1 177 + -ol<br>Network 1: Control cc<br>Comment<br>TRUE<br>%00.1<br>*K0°<br>TRUE<br>%00.5<br>*B1°<br>FALSE<br>%1.5<br>*54° - o ¥                                                                                                    | CPU_1214C [CPU 1     Data type     Bool      definition         f=]     nveyor motor forwards in m      &                                                                                                    | %40.0       Safety_         *-A1* - • shutoff_active         214C DC/DC/DC] +         *         *         Default value         Default value         *         *         *         *         *         *         *         *         *         *         *         *         *         *         *         *         *         *         *         *         *         *         *         *         *         *         *         *         *         *         *         *         *         *         *         *         *         *         *         *         *         *         *         *         *         *         *                                                                                                    | FC1<br>Conveyor<br>Conveyor<br>Conveyor<br>Manual                                                                                                    |                               |         |
| 1-100_FC_Programming<br>Main<br>Name<br>I v Input<br>I v Input<br>I v Input<br>I v Input<br>I v Input<br>I v Input<br>V - ol<br>Network 1: Control cc<br>Comment<br>TRUE<br>%0.1<br>*K0<br>FALSE<br>%0.5<br>*B1<br>*S4* - o                                                                                                    | CPU_1214C [CPU 1     Data type     Bool      deta type     deta type     deta ty | \$40.0       Safety_         *A1* -       shutoff_active         214C DC/DC/DC]       *         214C DC/DC/DC]       *         214C DC/DC/DC]       *         214C DC/DC/DC]       *         214C DC/DC/DC]       *         214C DC/DC/DC]       *         214C DC/DC/DC]       *         214C DC/DC/DC]       *         214C DC/DC/DC]       *         214C DC/DC/DC]       *         214C DC/DC/DC]       *         214C DC/DC/DC]       *         314       *         *S3*       mode_active         Enable_OK       Safety_                                                                                                    | Conveyor.<br>Manual<br>Manual<br>Manual<br>Manual<br>Manual<br>Manual                                                                                                    | FALSE<br>%Q0.0<br>*-Q1*       |         |

**Remarque :** ici, la visualisation s'effectue sur la base des signaux et elle dépend de la commande. Les états logiques des opérandes sont représentés par TRUE ou FALSE.

 Après avoir fait un clic droit de la souris, il est possible de sélectionner directement la fonction "MOTOR\_HAND" [FC1] appelée dans le bloc d'organisation "Main [OB1]" à "Open and monitor" (Ouvrir et surveiller). (
 "MOTOR\_HAND" [FC1] 
 Open and monitor (Ouvrir et surveiller))

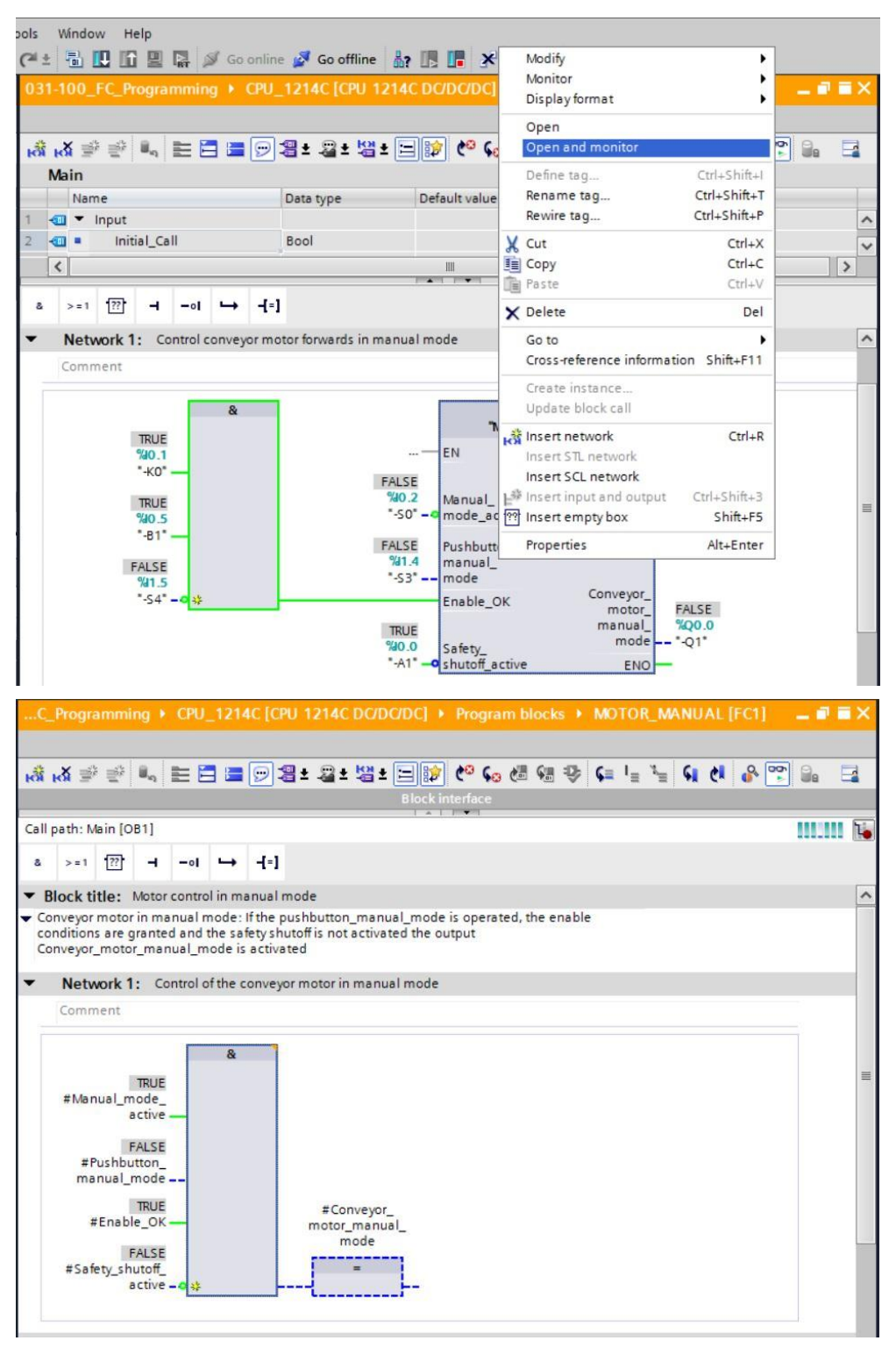

**Remarque :** ici, la visualisation s'effectue selon les fonctions et elle dépend de la commande. L'actionnement des capteurs ou l'état de l'installation est représenté par TRUE ou FALSE.

| Call | environment          |     |         |                                                            |
|------|----------------------|-----|---------|------------------------------------------------------------|
|      | Dependency structure | 1 / | Address | Details                                                    |
| 1    | 💶 Main               | 1   | OB1     | @Main > NW1 (Control conveyor motor forwards in manual mot |
| 2    |                      |     |         |                                                            |
|      |                      |     |         |                                                            |
| _    | 1                    |     |         |                                                            |
|      |                      |     |         |                                                            |
|      |                      |     |         |                                                            |
|      |                      |     |         |                                                            |
|      |                      |     |         | Transfer to "adjusted manually"                            |

## 7.12 Archiver le projet

Pour terminer, nous voulons archiver le projet complet. Sélectionnez dans le menu ® "Project" (Projet) la commande ® "Archive..." (Archiver). Choisissez un dossier dans lequel vous souhaitez archiver votre projet et enregistrez-le sous "Archives projets TIA Portal" comme type de fichier. (® Project (Projet) ® Archive... (Archiver) ® Archives projets TIA Portal ® 031-100\_Programmation de FC.... ® Save (Enregistrer)

| IIA Siemens - C:\Users\mde\Documents\Au | utomati                                 | n\031-100_FC_Programming\031-100_FC_Programm                      | ing                                                 | _ ¤ ×                             |
|-----------------------------------------|-----------------------------------------|-------------------------------------------------------------------|-----------------------------------------------------|-----------------------------------|
| Project Edit View Insert Online Opt     | tions 1                                 | ols Window Help                                                   |                                                     | Totally Integrated Automation     |
| 3 New                                   | ) ±                                     | 🍽 🛨 🐻 🛄 🕼 🖳 🎇 💋 Go online 🖉 Go offline                            | 🔹 🌆 🌆 🗶 🖃 🛄 -Search in project> 📲                   | PORTAL                            |
| Open Ctrl-                              | +0                                      | 031-100 EC Programming > CPU 1214C [CPU                           | 1214C DC/DC/DCI → Program blocks → Main [OB1] 🖬 🖬 🔪 | Instructions                      |
| Migrate project                         |                                         |                                                                   |                                                     |                                   |
| Close Cth-                              | + + + + + + + + + + + + + + + + + + + + |                                                                   |                                                     | Options                           |
| ave Ctrl                                | +S 📑                                    | ත් ත් 🖻 👻 🛼 📰 🚍 🚍 💬 🗃 ± 🚇 ± 😫                                     | 1= 🖂 🕫 🖓 🕼 🖢 🖕 🐂 🐂 🖬 🖓 📽 🐘 📑                        | init, 🗖 🔜 😫                       |
| Save as Ctrl+Shift                      | (+S                                     | Main                                                              |                                                     | ✓ Favorites                       |
| Delete project Ctrl                     | +E ^                                    | Name Data type                                                    | Default value Comment                               |                                   |
| Archive                                 |                                         | 1 🕣 🕶 Input                                                       |                                                     | ∧ 8 >=1 12?1 → −01 → 0            |
| Retrieve                                |                                         | 2 🕣 = Initial_Call Bool                                           | Initial call of this OB                             | Y 14                              |
| Manage multiuser server projects        | =                                       | <                                                                 | ш >                                                 |                                   |
| T Card Reader/USB memory                | •                                       |                                                                   |                                                     | es                                |
| The Memory card file                    | •                                       | a >=1 1??' → -ol ↦ -[=]                                           |                                                     | lin lin                           |
| Start basic integrity check             |                                         | <ul> <li>Network 1: Control conveyor motor forwards in</li> </ul> | manual mode                                         | ~                                 |
| Upgrade                                 |                                         | Comment                                                           |                                                     |                                   |
| E Print Ctrl                            | I+P                                     | comment                                                           |                                                     | ✓ Basic instructions              |
| Print preview                           |                                         |                                                                   | %FC1                                                | Name Descri                       |
| C:\Users\mde\D_\031-100_FC_Programming  |                                         |                                                                   | "MOTOR_MANUAL"                                      | General General                   |
| C:\Users\mde\Docume\011-101_CPU12140    | c                                       | &                                                                 | EN                                                  | Timer operations                  |
| C:\Users\mde\Documen\011-100_CPU1200    | 0                                       | %0.1                                                              | %a0.2 Manual_                                       | Counter operations                |
| Exit Alt+                               | -F4                                     | "-ко" —                                                           | *-S0" mode_active                                   | Comparator operations             |
| <ul> <li>опше овскорз</li> </ul>        | ~                                       | %0.5                                                              | Pushbutton                                          | Math functions                    |
| ✓ Details view                          |                                         | "-B1" —                                                           | %1.4 manual                                         | Move operations                   |
|                                         |                                         | %11.5                                                             | -53 - mode motor_                                   | Conversion operations             |
|                                         |                                         | -54 -0 🛠                                                          | Enable_OK manual_ %Q0.0                             | Program control operati           |
|                                         |                                         |                                                                   | %40.0 Safety                                        | Word logic operations             |
| Name                                    |                                         |                                                                   | In Shuton_active ENO                                | Shift and rotate                  |
| Add new device                          |                                         |                                                                   |                                                     |                                   |
| Devices & networks                      |                                         | <ul> <li>Network 2:</li> </ul>                                    |                                                     |                                   |
| Ungrouped devices                       |                                         | Comment                                                           |                                                     | < III >                           |
| Common data                             |                                         |                                                                   |                                                     | > Extended instructions           |
| Documentation settings                  |                                         | e                                                                 | > 100%                                              | > Technology                      |
| Languages & resources                   |                                         | * I                                                               |                                                     | Communication                     |
|                                         |                                         |                                                                   | Properties Info Diagnostics                         |                                   |
|                                         | _                                       | General Cross-references Compile                                  | Energy Suite Syntax                                 | Optional packages                 |
| Portal view                             | -                                       | Main (OB1)                                                        | 🔜 😪 Co                                              | nnection to CPU_1214C terminated. |

## 7.13 Check-list

| Nº | Description                                                                                                    | Contrôlé |
|----|----------------------------------------------------------------------------------------------------|----------|
| 1  | La compilation s'est déroulée correctement et sans message de<br>d'erreur                                                                                                    |          |
| 2  | Le chargement s'est déroulé correctement et sans message de<br>d'erreur                                                                                                    |          |
| 3  | Mise en circuit de l'installation (-K0 = 1)<br>Tige du vérin rentrée / signalisation en retour activée (-B1 = 1)<br>ARRET D'URGENCE (-A1 = 1) pas activé<br>Mode MANUEL (-S0 = 0)<br>Activation de l'avance du convoyeur en marche par à-coups<br>(-S3 = 1)<br>Le moteur du convoyeur déclenche l'avance à vitesse fixe (-Q1 = 1) |          |
| 4  | comme au point 3 mais activation ARRET D'URGENCE (-A1 = 0)<br>B -Q1 = 0                                                                                                    |          |
| 5  | comme au point 3 mais mode AUTO (-S0 = 1) $\textcircled{B}$ -Q1 = 0                                                                                                    |          |
| 6  | comme au point 3 mais mise hors circuit de l'installation (-K0 = 0)<br>$\bigcirc$ -Q1 = 0                                                                                                    |          |
| 7  | comme au point 3 mais tige du vérin pas rentrée (-B1 = 0) ®<br>-Q1 = 0                                                                                                    |          |
| 8  | comme au point 8 mais activer l'inversion du sens de marche du convoyeur en marche par à-coups (-S4 = 1) $\circledast$ -Q1 = 0                                                                                                    |          |
| 9  | Projet archivé correctement                                                                                                    |          |

## 8 Exercice

## 8.1 Énoncé du problème – Exercice

Dans cet exercice, nous voulons planifier, programmer et tester les fonctions de processus de l'installation de tri suivante:

 Mode manuel – commande d'inversion du sens de marche du convoyeur en mode manuel/marche par à-coups

## 8.2 Schéma technologique

La figure ci-dessous montre le schéma technologique pour l'application à réaliser.

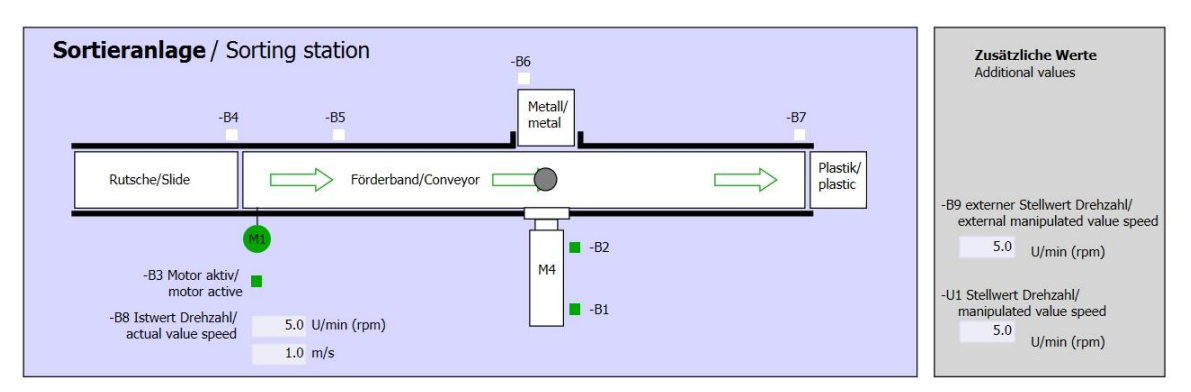

Figure 10 : Schéma technologique

| Schalter der Sortieranlage<br>Switches of sorting station                                                                                              | Automatikbetrieb<br>Automatic mode | Handbetrieb / Manual mode<br>-S3 Tippbetrieb -M1 vorwärts/<br>Manual -M1 forwards                                                                                                    |
|----------------------------------------------------------------------------------------------------|------------------------------------|----------------------------------------------------------------------------------------------------|
| -P1 einion -P4 aktiviet/active -P4 aktiviet/active -P4 aktiviet/active -P4 aktiviet/active -P2 Handimanual -P3 Auto/auto -P2 Handimanual -P3 Auto/auto | Si start/start                     | -S4 Tippbetrieb -M1 rückwärts/<br>Manual -M1 backwards<br>-P7 ausgefahren/extended<br>-S6 Zylinder -M4 ausfahren/<br>cylinder -M4 extend<br>-S5 Zylinder -M4 einfahren/<br>cylinder -M4 retract |

Figure 11 : Pupitre de commande

## 8.3 Tableau d'affectations

| DE    | Туре | Code | Fonction                                                          | NC/NO                |
|-------|------|------|-------------------------------------------------------------------|----------------------|
| E 0.0 | BOOL | -A1  | Message ARRET D'URGENCE ok :                                      | NC                   |
| E 0.1 | BOOL | -K0  | Installation "Marche"                                             | NO                   |
| E 0.2 | BOOL | -S0  | Commutateur mode Manuel (0)/<br>Automatique (1)                   | Manuel = 0<br>Auto=1 |
| E 0.5 | BOOL | -B1  | Capteur tige du vérin -M4 rentrée                                 | NO                   |
| E 1.4 | BOOL | -S3  | Bouton-poussoir Avance en marche par à-<br>coups du convoyeur -M1 | NO                   |
| E 1.5 | BOOL | -S4  | Bouton-poussoir Recule en marche par à-<br>coups du convoyeur -M1 | NO                   |

Cette application requiert les signaux suivants comme opérande.

| DA    | Туре | Code | Fonction                                                  |  |
|-------|------|------|-----------------------------------------------------------|--|
| A 0.1 | BOOL | -Q2  | Moteur du convoyeur -M1 en sens inverse<br>à vitesse fixe |  |

#### Legende zur Belegungsliste

| DE | Entrée TOR | DA | Sortie TOR |  |
|----|------------|----|------------|--|
|    |            |    |            |  |

- AE Entrée analogique AA Sortie analogique
  - Entrée A Sortie
- NC Normally Closed (contact à ouverture)
- NO Normally Open (contact à fermeture)

## 8.4 Planification

Е

Et maintenant, planifiez vous-même la mise en œuvre de l'application à réaliser.

| N⁰ | Description                                                                                                    | Contrôlé |
|----|----------------------------------------------------------------------------------------------------|----------|
| 1  | La compilation s'est déroulée correctement et sans message de<br>d'erreur                                                                                                    |          |
| 2  | Le chargement s'est déroulé correctement et sans message de<br>d'erreur                                                                                                    |          |
| 3  | Mise en circuit de l'installation (-K0 = 1)<br>Tige du vérin rentrée / signalisation en retour activée (-B1 = 1)<br>ARRET D'URGENCE (-A1 = 1) pas activé<br>Mode MANUEL (-S0 = 0)<br>Activation de l'inversion du sens de marche du convoyeur en<br>marche par impulsion (-S4 = 1)<br>Moteur du convoyeur en sens inverse à vitesse fixe (-Q2 = 1) |          |
| 4  | comme au point 8 mais activation ARRET D'URGENCE (-A1 = 0)<br>0 -Q2 = 0                                                                                                    |          |
| 5  | comme au point 8 mais mode AUTO (-S0 = 1) $\textcircled{B}$ -Q2 = 0                                                                                                    |          |
| 6  | comme au point 8 mais mise hors circuit de l'installation (-K0 = 0)<br>$\bigcirc$ -Q2 = 0                                                                                                    |          |
| 7  | comme au point 8 mais tige du vérin pas rentrée (-B1 = 0) $(B)$ -Q2 = 0                                                                                                    |          |
| 8  | comme au point 8 mais activation de l'avance du convoyeur en marche par impulsion (-S3 = 1) $\circledast$ -Q1 = 0 et également -Q2 = 0                                                                                                    |          |
| 9  | Projet archivé correctement                                                                                                    |          |

## 8.5 Check-list – Exercice

## 9 Informations complémentaires

Pour vous aider à vous familiariser ou à approfondir vos connaissances, des informations complémentaires tels que mise en route, vidéos, didacticiels, applis, manuels, guide de programmation et logiciel/firmware de démonstration sont disponibles sous le lien suivant :

www.siemens.com/sce/s7-1200

#### Vue d'ensemble des "Informations complémentaires"

- Getting Started, Videos, Tutorials, Apps, Manuals, Trial-SW/Firmware
  - ↗ TIA Portal Videos
  - ↗ TIA Portal Tutorial Center
  - > Getting Started
  - ↗ Programming Guideline
  - Easy Entry in SIMATIC S7-1200
  - > Download Trial Software/Firmware
  - ↗ Technical Documentation SIMATIC Controller
  - ↗ Industry Online Support App
  - TIA Portal, SIMATIC S7-1200/1500 Overview
  - ↗ TIA Portal Website
  - ↗ SIMATIC S7-1200 Website
  - ↗ SIMATIC S7-1500 Website

#### Plus d'informations

Siemens Automation Cooperates with Education siemens.com/sce

Supports d'apprentissage/de formation siemens.com/sce/documents

Packages SCE pour formateurs siemens.com/sce/tp

Partenaires SCE siemens.com/sce/contact

L'entreprise numérique siemens.com/digital-enterprise

Industrie 4.0 siemens.com/future-of-manufacturing

Totally Integrated Automation (TIA) siemens.com/tia

TIA Portal siemens.com/tia-portal

Automates SIMATIC siemens.com/controller

Documentation technique SIMATIC siemens.com/simatic-docu

Industry Online Support support.industry.siemens.com

Catalogue de produits et système de commande en ligne Industry Mall mall.industry.siemens.com

Siemens AG Digital Factory P.O. Box 4848 90026 Nuremberg Allemagne

Sous réserve de modifications et d'erreurs © Siemens AG 2018

siemens.com/sce